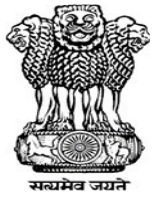

# एमटीसीटीई उपयोगकर्ता अनुदेश टीईसी ९३०१९ **:**२०२५ MTCTE USER INSTRUCTIONS TEC 93019: 2025

एमटीसीटीई पोर्टल का उपयोग करने हेतु उपयोगकर्ता अनुदेश

संस्करण**-४.०** 

# USER INSTRUCTION FOR USING MTCTE PORTAL

VERSION-4.0

© टीईसी २०२५

© TEC 2025

भारत सरकार दूरसंचार अभियांत्रिकी केंद्र

खुर्शीद लाल भवन, जनपथ, नई दिल्ली-११०००१

**GOVERNMENT OF INDIA** 

TELECOMMUNICATION ENGINEERING CENTRE

KHURSHID LAL BHAWAN, JANPATH, NEW DELHI – 110001

www.tec.gov.in

# © टीईसी, मई २०२५

# © TEC, MAY 2025

इस सर्वाधिकार सुरक्षित प्रकाशन का कोई भी हिस्सा, दूरसंचार अभियांत्रिकी केंद्र, नई दिल्ली की लिखित स्वीकृति के बिना, किसी भी रूप में या किसी भी प्रकार से

जैसे - इलेक्ट्रॉनिक, मैकेनिकल, फोटोकॉपी, रिकॉर्डिंग, स्कैनिंग आदि रूप में प्रेषित, संग्रहीत या पुनरुत्पादित न किया जाए।

All rights reserved and no part of this publication may be reproduced, stored in a retrieval system or transmitted, in any form and by any means-electronic, mechanical, photocopying, recording, scanning or otherwise, without written permission from the Telecommunication Engineering Centre, New Delhi.

Release 4.0: MAY, 2025

## **FOREWORD**

Telecommunication Engineering Centre (TEC) functions under Department of Telecommunications (DoT), Government of India. Its activities include:

- Issue of Generic Requirements (GR), Interface Requirements (IR), Service Requirements (SR) and Standards for Telecom Products and Services.
- Field evaluation of products and Systems.
- National Fundamental Plans.
- Support to DoT HQ and other Government Departments on technology issues.
- Testing & Certification of Telecom products.
- Technology Approvals for indigenous technologies from C-DoT, other government labs and Educational Institutions.
- WTO TBT National enquiry / notification point for Telecom / related ICT sector.
- Implementation of Conformity Assessment Body (Labs) Designation Scheme for testing of Telecom & networking Products.
- Contribution in the Standardization process of international organisations, viz. ITU, APT, WRC etc.
- Assisting/ promoting Government's flagship programmes/ schemes/ policies viz. PPP-MII Scheme, PLI in Telecom Sector etc.

Four Regional Telecom Engineering Centres (RTECs) have been established which are located at New Delhi, Bengaluru, Mumbai and Kolkata, for testing and certification of Telecom/Related ICT products.

With the notification of Indian Telegraph (Amendment) Rules 2017 enabling Mandatory Testing and Certification of Telecom Equipment (MTCTE), TEC has been designated as the Telegraph Authority for the purpose of administration of MTCTE procedure and for formulation of Essential Requirements (ER) under MTCTE.

This document prescribes the procedure for Mandatory Testing and Certification of Telecom Equipment.

Intentionally left blank

| FORV                                                                                                    | /ARD                                                                                                    |
|----------------------------------------------------------------------------------------------------|----------------------------------------------------------------------------------------------------|
| 1.0                                                                                                    | Durness of this document 7                                                                                                    |
| 1.1                                                                                                    | Purpose of this document                                                                                                    |
| 1.2                                                                                                    |                                                                                                    |
| 1.3                                                                                                    | Security and Privacy                                                                                                    |
| 1.4                                                                                                    | Minimum System Requirements7                                                                                                    |
| 1.5                                                                                                    | Frequently used terms7                                                                                                    |
| 2.0                                                                                                    | Home Page9                                                                                                    |
| 2.1                                                                                                    | LOGIN9                                                                                                    |
| 2.2                                                                                                    | Forgot Password10                                                                                                    |
| 2.3                                                                                                    | Register an Account11                                                                                                    |
| 2.4                                                                                                    | Registration Instructions12                                                                                                    |
| 3.0                                                                                                    | MTCTE Flowchart for Fresh                                                                                                    |
| Ap                                                                                                    | plication12                                                                                                    |
| 4.0                                                                                                    | Creation of Profile1                                                                                                    |
| 4.1                                                                                                    | Edit Profile15                                                                                                    |
| 4.2                                                                                                    | Foreign Company Profile17                                                                                                    |
| 4.3                                                                                                    | Updating details related to the authorized person and User Company 19                                                                                                    |
|                                                                                                    |                                                                                                    |
| 4.4                                                                                                    | Updating details related to Foreign OEM19                                                                                                    |
| 4.4<br>5.0                                                                                                    | Updating details related to Foreign OEM                                                                                                    |
| 4.4<br>5.0<br>6.0                                                                                                    | Updating details related to Foreign OEM                                                                                                    |
| 4.4<br>5.0<br>6.0<br>6.1                                                                                              | Updating details related to Foreign OEM                                                                                                    |
| 4.4<br>5.0<br>6.0<br>6.1<br>6.2                                                                                       | Updating details related to Foreign OEM                                                                                                    |
| 4.4<br>5.0<br>6.0<br>6.1<br>6.2<br>6.3                                                                                | Updating details related to Foreign OEM                                                                                                    |
| 4.4<br>5.0<br>6.0<br>6.1<br>6.2<br>6.3<br>6.4                                                                         | Updating details related to Foreign OEM                                                                                                    |
| 4.4<br>5.0<br>6.0<br>6.1<br>6.2<br>6.3<br>6.4<br>6.5                                                                  | Updating details related to Foreign OEM                                                                                                    |
| 4.4<br>5.0<br>6.0<br>6.2<br>6.3<br>6.4<br>6.5<br>6.6                                                                  | Updating details related to Foreign OEM                                                                                                    |
| 4.4<br>5.0<br>6.0<br>6.2<br>6.3<br>6.4<br>6.5<br>6.6<br>7.0                                                           | Updating details related to Foreign OEM       19         Dashboard       20         Fresh Application       21         Enter Details       22         Confirm Details       24         NTRP Payment Details       25         Application Certification       28         Have Lab Test report? Yes       29         Have Lab Test report? No.       32         Certificate Modification       35                                                                                                    |
| 4.4<br>5.0<br>6.0<br>6.2<br>6.3<br>6.4<br>6.5<br>6.6<br>7.0<br>7.1                                                    | Updating details related to Foreign OEM                                                                                                    |
| 4.4<br>5.0<br>6.0<br>6.2<br>6.3<br>6.4<br>6.5<br>6.6<br>7.0<br>7.1<br>7.2                                             | Updating details related to Foreign OEM       19         Dashboard       20         Fresh Application       21         Enter Details       22         Confirm Details       24         NTRP Payment Details       25         Application Certification       28         Have Lab Test report? Yes       29         Have Lab Test report? No       32         Certificate Modification       35         Options available for issued Regular Certificates       36                                                                                                    |
| 4.4<br>5.0<br>6.0<br>6.2<br>6.3<br>6.4<br>6.5<br>6.6<br>7.0<br>7.1<br>7.2<br>7.3                                      | Updating details related to Foreign OEM.       19         Dashboard.       20         Fresh Application.       21         Enter Details.       22         Confirm Details.       24         NTRP Payment Details.       25         Application Certification.       28         Have Lab Test report? Yes.       29         Have Lab Test report? No.       32         Certificate Modification.       35         Options available for issued Regular Certificates.       36         Options available for issued Provisional Certificates.       36                                                                                      |
| 4.4<br>5.0<br>6.0<br>6.2<br>6.3<br>6.4<br>6.5<br>6.6<br>7.0<br>7.1<br>7.2<br>7.3<br>8.0                               | Updating details related to Foreign OEM.       19         Dashboard.       20         Fresh Application.       21         Enter Details.       22         Confirm Details.       24         NTRP Payment Details.       25         Application Certification.       28         Have Lab Test report? Yes.       29         Have Lab Test report? No.       32         Certificate Modification.       35         Options available for issued Regular Certificates.       36         View Application.       48                                                                                                    |
| 4.4<br>5.0<br>6.0<br>6.1<br>6.2<br>6.3<br>6.4<br>6.5<br>6.6<br>7.0<br>7.1<br>7.2<br>7.3<br>8.0<br>9.0                 | Updating details related to Foreign OEM.       19         Dashboard.       20         Fresh Application.       21         Enter Details.       22         Confirm Details.       24         NTRP Payment Details.       25         Application Certification.       28         Have Lab Test report? Yes.       29         Have Lab Test report? No.       32         Certificate Modification.       35         Options available for issued Regular Certificates.       36         View Application.       48         Certificate Section.       49                                                                                     |
| 4.4<br>5.0<br>6.0<br>6.2<br>6.3<br>6.4<br>6.5<br>6.6<br>7.0<br>7.1<br>7.2<br>7.3<br>8.0<br>9.0<br>10.0                | Updating details related to Foreign OEM       19         Dashboard       20         Fresh Application       21         Enter Details       22         Confirm Details       24         NTRP Payment Details       25         Application Certification       28         Have Lab Test report? Yes       29         Have Lab Test report? No       32         Certificate Modification       35         Options available for issued Regular Certificates       36         Options available for issued Provisional Certificates       36         View Application       48         Certificate Section       49         Helpdesk       49 |
| 4.4<br>5.0<br>6.0<br>6.1<br>6.2<br>6.3<br>6.4<br>6.5<br>6.6<br>7.0<br>7.1<br>7.2<br>7.3<br>8.0<br>9.0<br>10.0<br>10.1 | Updating details related to Foreign OEM       19         Dashboard       20         Fresh Application       21         Enter Details       22         Confirm Details       24         NTRP Payment Details       25         Application Certification       28         Have Lab Test report? Yes       29         Have Lab Test report? No       32         Certificate Modification       35         Options available for issued Regular Certificates       36         Options available for issued Provisional Certificates       36         View Application       48         Certificate Section       49         Helpdesk       49 |

# **Table of Content**

| 10.3 | List Query50                      |
|------|-----------------------------------|
| 10.4 | Track Query                       |
|      | Status51                          |
| 11.0 | Certificate Renewal Application51 |

| Annexure-I    | A1 |
|---------------|----|
| Annexure-II   | A2 |
| Annexure-III  | АЗ |
| Annexure-IV   | A4 |
| Annexure-V    | A5 |
| Annexure-VI   | A6 |
| Annexure-VII  | A7 |
| Annexure-VIII | A8 |

## **1.0 Introduction**

Government of India, vide Gazette Notification G.S.R. 1131(E) Dated 5<sup>th</sup> September 2017, mandated that every telecom equipment shall undergo mandatory testing and certification prior to its sale/import.

Any Original Equipment Manufacturer (OEM)/ importer/ dealer who wishes to sell, import, or use any telecom equipment in India, shall have to obtain Certificate from Telecommunication Engineering Centre (TEC) and mark or affix the equipment with appropriate Certification label.

To make the whole process of certification efficient and reduce the human intervention, processes of mandatory testing and certification of Telecom Equipment is administered through an online portal, called MTCTE portal, which can be accessed by the link <u>https://mtcte.tec.gov.in/</u>.

#### **1.1** Purpose of this document

The objective of this document is to describe the functioning of MTCTE portal and facilitate the manufacturers/ importers/ dealers, who intend to get their telecom equipment certified, in submitting their application for certification. This document contains instructions for using MTCTE portal with graphic screens for easy and better understanding.

#### **1.2 Problem Reporting**

In case of any problem related to the software or to this document, please contact TEC at <u>help.mtcte.tec@gov.in</u>.

## **1.3 Security and Privacy**

The portal has passed extensive security tests and is hosted on secure cloud. There could be error message relating to security while using some browser.

While TEC maintains privacy of all data entered on the portal, and does not use it for any purpose other than what is intended under MTCTE, the information is open to disclosure under RTI Act. Users who wish to maintain secrecy of their data for commercial reasons are requested to contact TEC for mutual agreement on the extent to which data can be shielded for limited period.

#### **1.4 Minimum System Requirements**

MTCTE Portal is a web-based application, which is compatible with all major browsers for its proper functioning.

#### **1.5** Frequently used terms

- a. **User** refers to the person who is accessing the portal and registering itself on it.
- **b.** A *"\*"* against any field indicates that entering data in that field is mandatory.
- c. EUT means Equipment Under Test, for which application is being

submitted on the portal.

A table of application status and its corresponding description is shown below:

| S No. | Application Status                    | Status Description                                                   |
|-------|---------------------------------------|----------------------------------------------------------------------|
| 1     | DOC/SAMPLE AWAITED                    | Documents/Samples awaited by Testing Officer                         |
| 2     | PEND DRAFT APPLICATION<br>FEE         | Application is filled but<br>payment for certification is<br>pending |
| 3     | PEND EVAL                             | Evaluation of application is pending                                 |
| 4     | PEND DDG EVAL DONE                    | Evaluation of application is completed now DDG has to verify.        |
| 5     | PEND CAB TEST                         | Testing at CAB is pending                                            |
| 6     | PEND DDG ALOC EVAL                    | Application for certification is pending with DDG                    |
| 7     | PEND DDG ALOC TEST                    | Application for testing is pending with DDG                          |
| 8     | PEND TEST                             | Testing is pending                                                   |
| 9     | PAIDRTEC FEE                          | Testing Fee of Application is paid to RTEC                           |
| 10    | PENDRTEC FEE                          | Testing Fee of Application is pending                                |
| 11    | PEND DDG WL TEST                      | Application for Testing is in waiting state at DDG                   |
| 12    | COMPLTEST                             | Testing is complete                                                  |
| 13    | PENDVAL                               | Validation of application is pending                                 |
| 14    | TEST REQ                              | Testing of Equipment is required                                     |
| 15    | PEND TEST LAB                         | Application is accepted by Testing Lab                               |
| 16    | DRAFT APPLICATION<br>PAYMENT FAIL     | Payment for application is failed                                    |
| 17    | WITHHELDCERT                          | Certificate issued for application is withheld                       |
| 18    | REJ DDGRTEC                           | DDG has declined to accept application.                              |
| 19    | PEND DDG WL EVAL                      | DDG has accept application for certification but kept in wait list.  |
| 20    | PEND DDG WL TEST                      | DDG has kept the application for testing in waitlist                 |
| 21    | PEND DDG WL TEST                      | DDG has accepted application for testing but kept in wait list.      |
| 22    | REJCERT                               | Certificate is rejected                                              |
| 23    | WITHHELDCERT                          | Certificate is withheld                                              |
| 24    | REJTEST REQ                           | Application for testing has been rejected                            |
| 25    | DRAFT APPLICATION                     | Application is filled partially                                      |
| 26    | APPL REG                              | Fees for certification is paid                                       |
| 27    | PEND CERT                             | Certificate generation is pending                                    |
| 28    | PEND CERT SC                          | Security Certification is pending for the application                |
| 29    | REJVAL                                | Application failed during validation.                                |
| 30    | APP REJ PRE CHECK EVAL<br>CERT MODIFY | Application for modification rejected at pre<br>check evaluator      |
| 31    | PEND CERT MODIFY FEE                  | Application modification fee is pending                              |
| 32    | PEND BOM MOD                          | BOM is pending at applicant for modification                         |
| 33    | DRAFT SAVED MODIFY APP                | Draft certificate modification application is                        |

|  | saved |
|--|-------|
|  |       |

# 2.0 Home Page

User will see a Home page as soon as it connects to the portal.

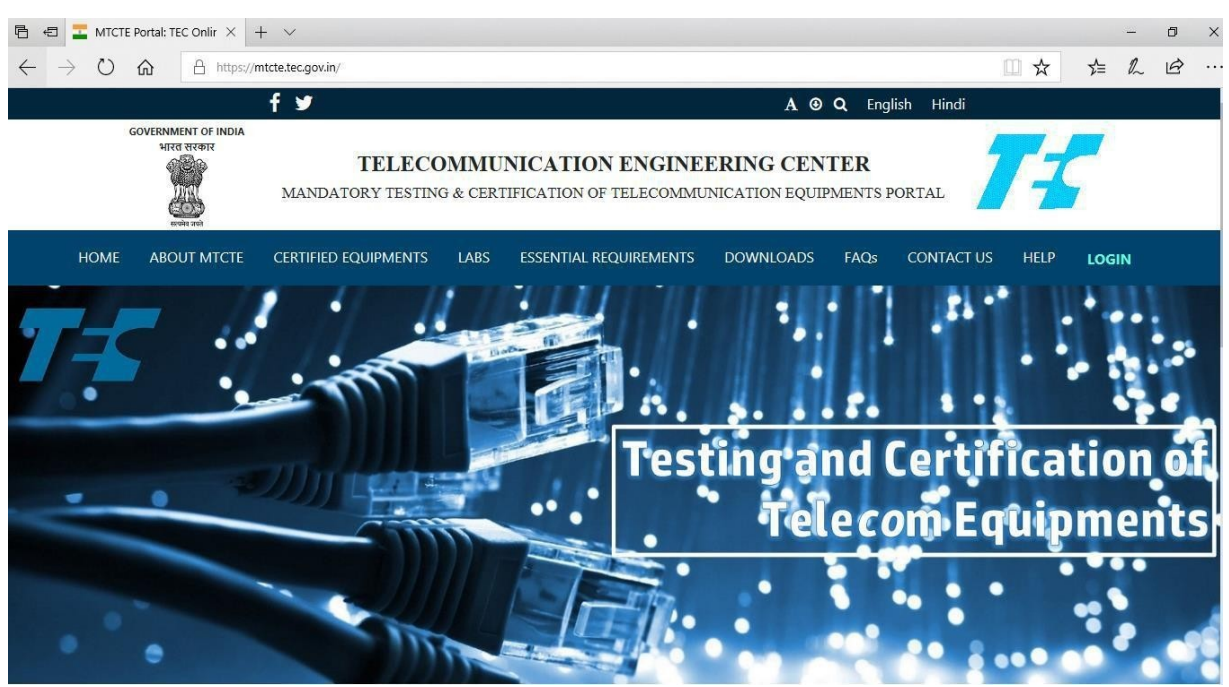

Fig. 1: Home page

The Home page contains all the information about the MTCE Portal under various Tabs like Labs, Essential Requirements, and Downloads etc. Information about TEC designated Labs is given under the tab "Labs". List of the certified equipment along with details is provided under the tab "Certified Equipment". Essential Requirements tab contains the information of all the ERs notified by TEC for certification of Telecom equipment under MTCTE along with the parameters contained therein and applicable standards. All the documents related to the MTCTE Scheme are available under tab "Downloads".

At the Right side of the screen, the Login button is available. This allows User to login into the account through which it will apply for certification of its telecom equipment.

## 2.1 LOGIN

On clicking the Login tab, the login popup will appear as shown in Fig. 2. User is required to register itself on MTCTE portal before it can login to carry out certification related activities.

Login section contains three important fields:-

- i. Login
- ii. Register an Account
- iii. Forgot Password

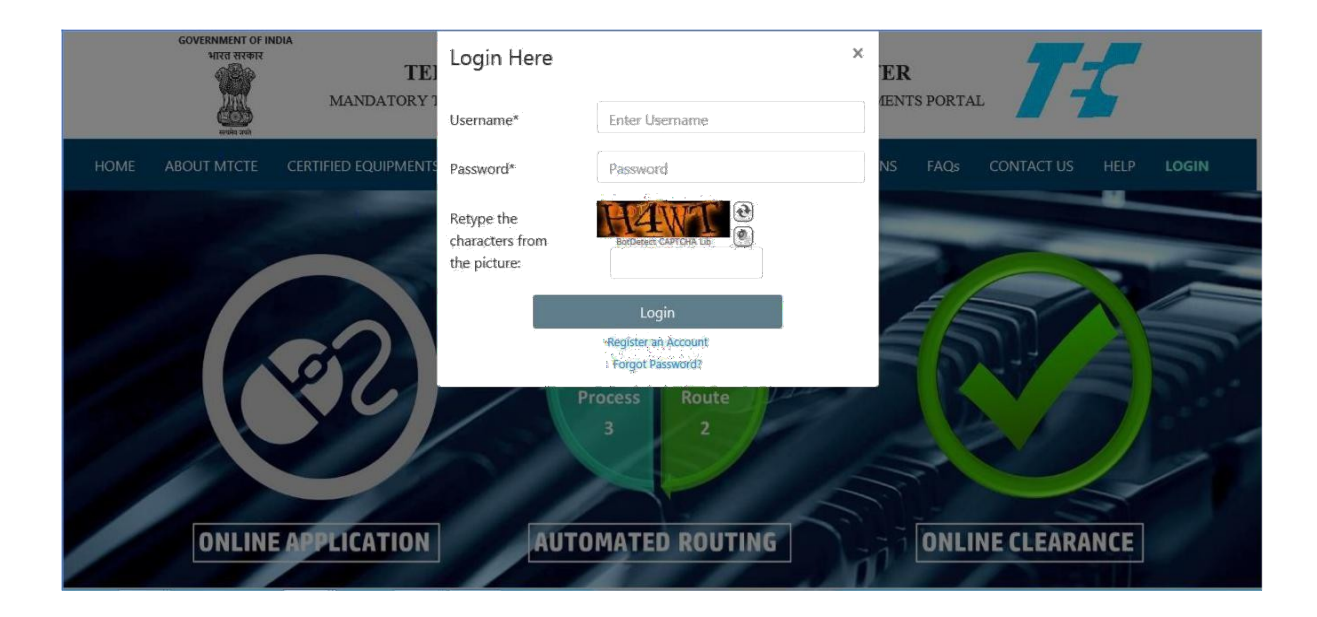

## Fig. 2: Login popup

Login – This section is for logging in, using Username and Password. After filling up these fields, User clicks on Submit button, which allows it to log into the portal.

## 2.2 Forgot Password

On clicking Forgot Password, User is prompted to enter its Username on next screen as shown in Fig. 3. On pressing Reset Password, User will get the pop-up message "OTP sent to you successfully, please check your mailbox & spam folder". On the next screen, new password can be entered along with this received OTP.

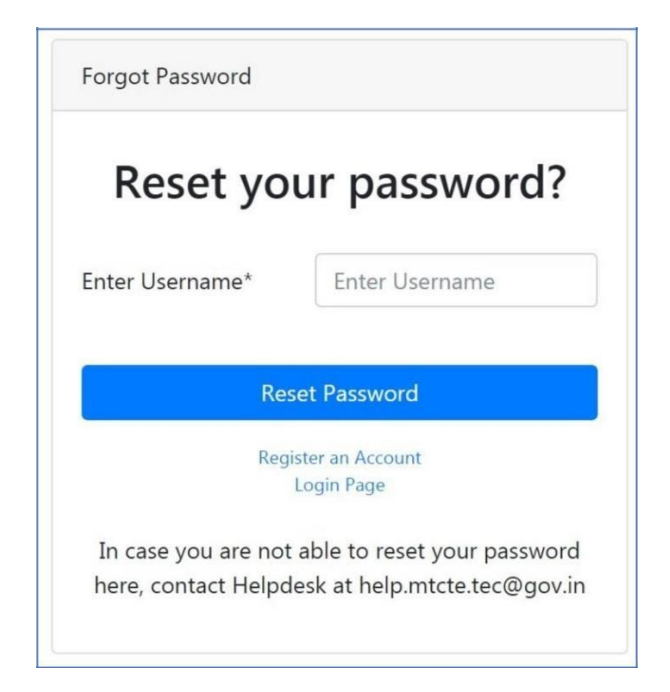

Fig. 3: Reset Password

## 2.3 Register an Account

When User clicks Register an Account tab, the following page as shown in Fig. 4 appears. User needs to fill all the mandatory details here for registration.

| Reset                                      | Register              |
|--------------------------------------------|-----------------------|
| Retype the characters<br>from the picture: | BotDetect CAPTCHA Lib |
| Mobile Number*                             | Enter mobile          |
| Email address*                             | Enter email           |
| Confirm password*                          | Confirm password      |
| Password*                                  | Password              |
| Name*                                      | Enter your name       |
| Select Username*                           | Choose Username       |

Fig. 4: Register a new Account

**Select Username**: This field specifies Username for login into User's account on MTCTE Portal. User has to enter a Username of its choice according to availability of username, meeting Username Rules.

Name – this field is for User's name

**Password** – in this field, User enters its Password. The Entered password should meet the following requirements –

- A Lowercase Letter
- A Capital Letter
- A Numeric Value
- Minimum length of password must be 8 character.

Confirm Password - User re-enters same Password for

confirmation.

**Email Address** – this field specifies email id of User for registration on MTCTE Portal. All messages related to activities done on the portal will be sent on this email id. OTP for registration sent on this email id needs to be entered to complete registration.

**Mobile Number** - In this field, Applicant will enter its mobile number.

**Retype the Character** – this is field is for security purpose to ensure that a human is making an online transaction rather than a computer. User needs to enter the Characters, which will appear in a small box near this field.

**Register** - this button allows User to submit the details entered in the registration application.

On clicking the Register button, User's account shall be created on the MTCTE portal. After

registering, User can login.

## 2.4 Registration Instructions

- i. Only individuals, employed by Indian companies, which are OEM/ brand owner or authorized Indian Representative (AIR) of foreign OEMs are permitted to register.
- ii. Before registering, User must obtain an Authorization Letter from its company authorizing him for MTCTE related responsibility, as per proforma given in Annexure-I.
- iii. Though any Username can be used, it is advisable to use a Username indicative of company name. Username indicative of personal or misleading names must be avoided.
- iv. The Name for registration must be same as given in Authorization Letter.
- v. The email should be preferably company e-mail id, though other email ids are also permitted. All the notifications including OTPs for registering the account/Forgot Password are sent on this email id. It is therefore suggested that dedicated email id may be used by the company for this purpose, so that these notifications are not mixed up with other emails of the company. It would be company's responsibility to ensure access and proper attending to the email messages. MTCTE portal will not be sending cc copy to any other email id.
- vi. E-mail id cannot be changed by User itself. To update the email id, User is required to upload a Letter for Modification of Authorization, as per proforma given in Annexure-II, containing the new email id. The new email id will be updated only after the change is approved by TEC after verifying details from uploaded document.
- vii. If due to transfer/exit of the earlier authorized User, the company does not have the access to the email id used on the portal, Applicant Company is required to email the Letter for Modification of Authorization to the helpdesk (help.mtcte.tec@gov.in), preferably from company email id. TEC will verify the details of User account from the Letter and will update the requested changes in the portal.

## 3.0 MTCTE Flowchart for Fresh Application

A broad overview of how the applications under MTCTE are processed is given the below flowchart categorizing into five stages:

- a) Stage I: New User Registration
- b) Stage II: Applicant/OEM Profile Registration
- c) Stage III: Product Details & BOM for Pre-check
- d) **Stage IV**: Application Submission
- e) Stage V: MTCTE Certification

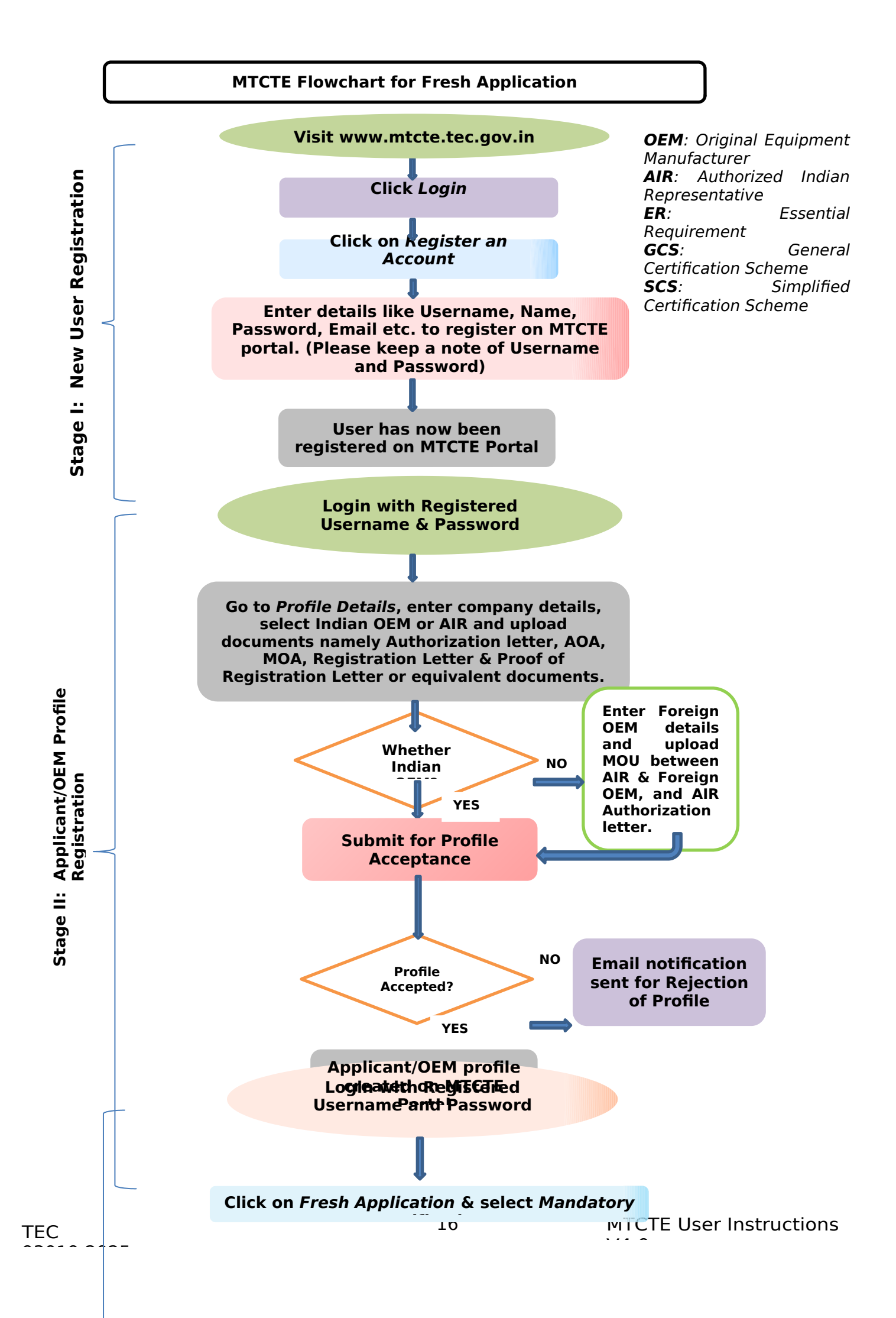

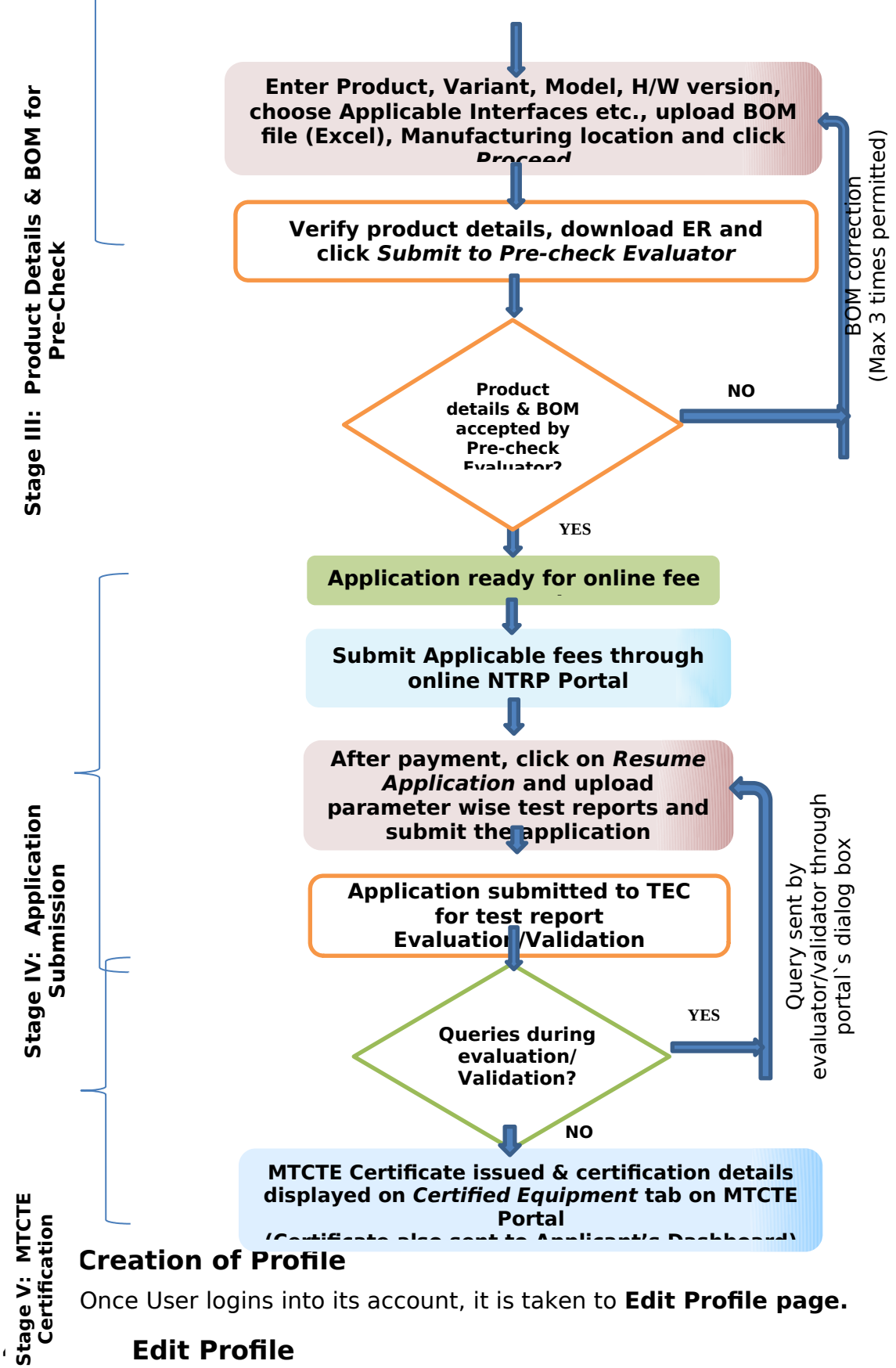

# **Edit Profile**

Fig. 5 shows fields to be filled by User to create its Company's Profile. There are two possibilities:

- Certification is required for products of an Indian OEM or Brand owner. In this case, activities related to the certification of Telecom Equipment have to be performed by Indian Company itself, and another company cannot be authorized on its behalf.
- 2) Certification is required for products of a Foreign OEM. In this case, the foreign OEM needs to appoint an AIR, authorizing it, through a legally valid Memorandum of Understanding (MOU) or contract, to perform and be responsible for all activities and obligations related to certification of Telecom Equipment, manufactured by itself.

| MTCTE Portal                                                             |                                                           | Welcome Aakash Agarwal                         | 🕪 Logout                            |
|--------------------------------------------------------------------------|-----------------------------------------------------------|------------------------------------------------|-------------------------------------|
| 🍘 Dashboard                                                              | Dashboard / edit profile                                  |                                                |                                     |
| ✤ Profile Section > I Fresh Application                                  | Applicant Self Company Details                            | Click here for MTCTE User Instructions         |                                     |
| E View Application                                                       | Applicant Name*                                           | Mobile No*<br>9599306247                       | Email*<br>dhaneshgoel.nlt@gmail.com |
| Certificate Section                                                      | Applicant Type*                                           | Designation*                                   | Company Name*                       |
| <ul> <li>Option for Protem Revision</li> <li>Option for Cloud</li> </ul> | Indian OEM<br>State*                                      | Designation  Primary Contact No*  Conserved at | TEC Website URL                     |
| Exemption<br>% Help Desk Section >                                       | Registered Address*                                       | sossubul41                                     | www.miller.ec.gov.n                 |
|                                                                          | Khurshid Lai Bhawan, Gate No.5 Janpath New Delhi          |                                                | Auffanz Danie Laton b               |
|                                                                          | Communication Address*  [] (f same as registered address) | Alternate Contact No*                          | Approant Details Letter a           |
|                                                                          | Khurshid Lal Bhawan, Gate No.5 Janpath New Delhi          | 9599306247                                     | APBQSCH941                          |
|                                                                          |                                                           | Update Details                                 |                                     |

Fig. 5: Create/ Edit profile page of MTCTE Portal.

Applicant is also required to indicate TAN/PAN where TAN refers to Tax Deduction Account Number or Tax Collection Account Number and it is a 10 digit alphanumeric number issued by the Income-tax Department. TAN is to be obtained by all persons who are responsible for deducting tax at source (TDS) or who are required to collect tax at source (TCS). Permanent Account Number (PAN) is a ten-digit alphanumeric number, issued in the form of a laminated card, by the Income Tax Department, to any "person" who applies for it.

Main fields of the page are explained as under: -

**Applicant Name** – This should match with User's name with which account has been registered as also the name appearing in the Authorization Letter.

**Mobile No.** – This field specifies the Mobile number of Applicant Company (10 digits without leading zero or special characters).

**Email -** This field specifies the email ID of the Applicant.

**Applicant Type** – This field specifies whether User's company is Indian OEM or AIR. User has to select this field accordingly.

**Designation** – This field specifies designation of User who is authorized representative of the company as appearing in the Authorization Letter.

**Company Name** – This field specifies name of User's Company.

**State** - Applicant has to select state of his company's registered office.

**Primary Contact No.** This field specifies the primary contact number of the applicant in case of any query raised by TEC.

**Website URL** – This field specify Website URL of Applicant's company, if any.

**Registered Address** - This field specifies the address of Applicant Company's registered office, without State information.

**Authorization (Approval) Letter** – Letter in proforma given in Annexure-I/ Annexure-II, authorizing the representative of the company by the Board of Directors of the company, to be uploaded against this field.

**Registration (Regd.) Letter:** Certificate of Incorporation in case of company and partnership deed in case of firm is to be uploaded.

**AOA** - A company's Articles of Association (AOA) is a primary declaration of the company's nature, purpose and ends which, along with the Memorandum of Association, forms together the company's constitution. These must be submitted at the time of application for incorporation. They define clearly the responsibilities of the directors, the kind of business to be undertaken, and the means by which the shareholders exert control over the board of directors.

**MOA** - A Memorandum of Association (MoA) represents the charter of the company. It is a legal document prepared during a company's formation and registration process. It defines the company's relationship with shareholders and specifies the objectives for which the company has been formed. The company can undertake only those activities mentioned in the Memorandum of Association.

**Proof of Regd. Letter**- In this field Applicant may upload additional documents of company's registration like GST, UDHYAM Certificate or any other government body issued supportive documents.

**Communication Address** - This field specifies the address of Applicant Company, including state information, for correspondence from TEC.

**Alternate Contact No**.- This field specifies the alternate contact number of Applicant Company.

**TAN/PAN-** This field specifies the TAN/PAN number of the Applicant Company.

**Update Details** – By pressing this button, User Company's details are submitted for validation to TEC, after which User needs to wait for TEC's approval. User will be able to proceed to next step, access the dashboard page and submit applications for certification only after TEC's approval.

**Note** - The created profile will be frozen and used for all applications from this account. For any change in the profile other than communication address, contact number or website URL, fresh Authorization Letter needs to be submitted and approved by TEC.

If User Company is OEM or Brand Owner, its registration process is complete. It can now start submitting applications only after approval of its registration by TEC.

## 4.2 Foreign Company Profile

TEC

If Applicant Company qualifies as an AIR of a foreign OEM, User has to first complete all the steps mentioned under 3.1 for its company's registration/ profile creation. After approval of registration of Applicant Company as AIR on the portal, it has to add the details of foreign OEM represented by the AIR. For this, AIR Company must obtain an AIR Authorization Letter from the foreign OEM Company authorizing the AIR for MTCTE related responsibility, as per proforma given in Annexure-III. For this, User has to click "Add Foreign OEM" and enter values against all the mandatory fields marked as (\*) on the New Foreign Company details as shown in Fig. 6.

If AIR company has MOU with more than one Foreign OEMs, and has duly been authorized by them to do all the activities related to certification of their telecom equipment, separate accounts have to be created by AIR, which can be registered by same or different persons authorized by the company. For each of such accounts, separate individual AIR Authorization Letters are required. Users are also advised to use Usernames indicative of combination of his company (AIR) name and foreign OEM name, and use separate email ids of each. AIR shall submit affidavit duly signed by AIR (Refer Annexure 5) or MOU signed between foreign OEM & AIR (Refer Annexure 6).

Users shall create one account for each foreign OEM. If AIR is having agreement & MOU with more than one foreign OEM for doing MTCTE related activities, he will have to create separate account on MTCTE portal for each foreign OEM.

| Company Name*                                                                         | Website URL                                                                           | Primary Contact No*     |     |
|---------------------------------------------------------------------------------------|---------------------------------------------------------------------------------------|-------------------------|-----|
| MTCTE INTERNATIONAL LTD                                                               | www.tec.gov.in                                                                        | 9599306247              |     |
| Permanent Address                                                                     | Correspondence Address*                                                               | Alternate Contact No    |     |
| Khurshid Lal Bhavan, Gate No. 5, Ground Floor,<br>Janpath Rd, New Delhi, Delhi 110001 | Khurshid Lal Bhavan, Gate No. 5, Ground Floor,<br>Janpath Rd, New Delhi, Delhi 110001 | 9599306247              |     |
| MOU Letter Validity                                                                   |                                                                                       |                         |     |
| Valid From*                                                                           | Valid To*                                                                             | MOU Letter* 📥           |     |
| <b>2018-12-01</b>                                                                     | 2025-02-28                                                                            |                         |     |
| Authorization Letter Validity                                                         |                                                                                       |                         |     |
| Valid From*                                                                           | Valid To*                                                                             | Authorization Letter* 📥 |     |
| 2019-06-01                                                                            | 2029-12-31                                                                            |                         |     |
|                                                                                       | Update Foreign Company Details                                                        |                         | 000 |

## Fig. 6: Create/ Edit profile page - Add New Foreign Company Details

Explanation of the fields required to be filled by User company (AIR) given as under:

**Company Name** – This field specifies name of the Foreign OEM Company. **Website URL** – This field specifies Website URL of Foreign OEM Company.

**Primary Contact No.**- This field specifies the Mobile number of Foreign OEM Company.

**Permanent Address** - This field specifies the Permanent address/Registered address of Foreign OEM Company.

**Correspondence Address** - This field specifies the address of Foreign OEM Company's address at which company intend to receive the communication from TEC, if any.

**Alternate Contact No**.- This field specifies the alternate contact number of Foreign OEM Company.

**MOU Letter Validity** – This field describes the start and end dates of validity of Memorandum of Understanding (MOU) signed between Applicant Company and Foreign OEM Company. Certificates shall be issued for a period of 10 years (2 years in case of provisional certificate), or until date of expiry of MOU validity.

**AIR Authorization Letter Validity** - This field describes the start and end dates of validity of AIR Authorization Letter through which AIR has been authorized by Foreign OEM Company for doing all activities / taking decisions in relation to certification of telecom equipment. Applications from AIR in respect of products of foreign OEMs shall not be processed beyond date of expiry of AIR Authorization Letter validity.

Once the details are submitted by User, the same will be required to be approved by TEC. After Approval, User will be able to access the dashboard page and apply for certification.

Note: If there is no mention of validity in MOU/Affidavit/AIR Authorization Letter, then date in "valid to" date in the portal may be mentioned as 01.01.9999

## 4.3 Updating details related to the authorized person and User Company

Some of the fields of applicant's account profile viz. website of company, landline, mobile number and communication address can be updated through Edit Profile Tab, as shown in Fig. 7, without uploading of any document. However, fresh authorization letter in prescribed format will be required to be uploaded for updating other details of authorized person like Applicant's Name and Designation. Relevant certificate of incorporation of Applicant Company will be required to be uploaded, if there is change in registered address of company. After pressing Submit Details button, all the updated details will be submitted to TEC for verification from the relevant uploaded documents. The updated details will be verified and approved by TEC after which these will be visible in the portal.

| Dashboard / edit profile                                                              |                       |                   |
|---------------------------------------------------------------------------------------|-----------------------|-------------------|
| Applicant Self Company Details                                                        |                       |                   |
| Applicant Name*                                                                       | Mobile No*            | Email*            |
| Aakash Agarwal                                                                        | 9599306247            | mtcte00@gmail.com |
| Applicant Type*                                                                       | Designation*          | Company Name*     |
| Authorized Indian Representative                                                      | Manager               | МТСТЕ             |
| State*                                                                                | Primary Contact No*   | Website URL       |
| National Capital Territory of Delhi                                                   | 9599306247            | www.tec.gov.in    |
| Permanent Address*                                                                    |                       |                   |
| Khurshid Lal Bhavan, Gate No. 5, Ground Floor,<br>Janpath Rd, New Delhi, Delhi 110001 | Approval Letter*      | Regd. Letter* 📥   |
| Communication Address*                                                                | Alternate Contact No* |                   |
| Khurshid Lal Bhavan, Gate No. 5, Ground Floor,<br>Janpath Rd, New Delhi, Delhi 110001 | 9599306247            |                   |

#### Fig. 7: Edit profile page - Indian OEM/AIR details

#### 4.4 Updating details related to Foreign OEM

Foreign OEM's website, its landline no., Mobile no., correspondence address can be changed without uploading of any document, as shown in Fig. 8. However, for updating permanent address and MOU validity, fresh MOU containing these changed details will be required to be uploaded. Change in validity of authorization will require the uploading of fresh authorization letter in prescribed format.

| New Foreign Company Details                                                           |                                                                                       |                         |  |  |  |  |
|---------------------------------------------------------------------------------------|---------------------------------------------------------------------------------------|-------------------------|--|--|--|--|
| Company Name*                                                                         | Website URL                                                                           | Primary Contact No*     |  |  |  |  |
| Permanent Address                                                                     | www.tec.gov.in Correspondence Address*                                                | Alternate Contact No    |  |  |  |  |
| Khurshid Lal Bhavan, Gate No. 5, Ground Floor,<br>Janpath Rd, New Delhi, Delhi 110001 | Khurshid Lal Bhavan, Gate No. 5, Ground Floor,<br>Janpath Rd, New Delhi, Delhi 110001 | 9599306247              |  |  |  |  |
| MOU Letter Validity                                                                   |                                                                                       |                         |  |  |  |  |
| Valid From*                                                                           | Valid To*                                                                             | MOU Letter* 📥           |  |  |  |  |
| 2018-12-01                                                                            | <b>111</b> 2025-02-28                                                                 |                         |  |  |  |  |
| Authorization Letter Validity                                                         |                                                                                       |                         |  |  |  |  |
| Valid From*                                                                           | Valid To*                                                                             | Authorization Letter* 📩 |  |  |  |  |
| 2019-06-01                                                                            | 2029-12-31                                                                            |                         |  |  |  |  |
|                                                                                       | Update Foreign Company Details                                                        |                         |  |  |  |  |

#### Fig. 8: Create/ Edit profile page - Update Foreign Company Details

#### 5.0 Dashboard

The Dashboard is the home page of User's Account where it can view the status of all pending applications. Dashboard displays following information as shown in Fig. 9.

**Login Details**<sup>§</sup>This field specifies the applicants registered details along the approval status.

**No of pending applications**: This field indicates the number of total applications, which have been created by User and are at various stages of certification.

**Search Box** – This button allows User to search applications by entering any text string for search in any field.

**Application Details** – has following fields

1) **Application ID** – this field denotes Application ID generated by system.

2) **Product Variant** this field denotes the variant of the product under which the application has been applied.

3) **Applicant Company** - this field denotes the name of Applicant Company.

4) **Application Status** - this field denotes the status of Application.

5) **Apply Date** - this field specifies the date on which the application is generated.

- 6) **Application Type** this field specifies whether the Application is for the equipment under SCS Scheme or GCS Scheme.
- 7) **Registration ID** After payment of fee, an application is registered and is allocated a Registration ID. The ID includes Application number, Product Name and date of application submission, in an abbreviated format.

| Login Details           | ogin Details                 |                             |                                 |                          |                  |                                           |        |
|-------------------------|------------------------------|-----------------------------|---------------------------------|--------------------------|------------------|-------------------------------------------|--------|
| Registered on           |                              | Registered on 10.06.2019; 1 | 0:10 Numbe                      | r of pending Application | .c 2             |                                           |        |
| Approval Status         |                              | Approved                    |                                 | or periong reprice to    |                  |                                           |        |
| Pending actions to us   | er                           |                             |                                 |                          |                  |                                           |        |
| *NOTE: Application with | Status 'INITIATED DRAFT APPI | JCATION FEE' needs to be    | refreshed after payment.        |                          |                  |                                           |        |
| Show 10 + entries       |                              |                             |                                 |                          |                  | Search:                                   |        |
| Application ID          | Product Variant              | Applicant Company           | Application Status              | Apply Date               | Application Type | Registration ID                           |        |
| 1316                    | Session Border Controller    | MTCTE                       | INITIATED DRAFT APPLICATION FEE | 2019-06-13               | GCS              | 1316_Session Border Controller_2019-06-13 |        |
| 1310                    | Session Border Controller    | MTCTE                       | INITIATED DRAFT APPLICATION FEE | 2019-06-13               | GCS              | 1310_Session Border Controller_2019-06-13 |        |
| 4                       |                              |                             |                                 |                          |                  | •                                         | struct |
|                         |                              |                             |                                 |                          | A                | D 1.1 11 10                               | JUUUU  |

## Fig. 9: Applicant's Dashboard

At the bottom of the page, User will see the following buttons:

|    | Showing 1 to 10 of 12 entries |                        | Previous 1 | 2 Next          |   |                                 |
|----|-------------------------------|------------------------|------------|-----------------|---|---------------------------------|
| 3, | Resume Application            | Refresh Payment Status | Dele       | ete Application |   | Previous, 1, 2,<br>Next are the |
|    |                               | Copyright © CDOT 2018  |            |                 | ^ | buttons for                     |
|    |                               |                        |            |                 |   | paye                            |

navigation 🗆

- **Resume Application**: This button is for resuming application saved by User earlier. Applicant can move to next step after resuming the application.
- **Delete Application**: This button is for deleting an application from the Dashboard. Applications with fees paid cannot be deleted.
- **Refresh Payment Status**: This button is for refreshing offline payment status.

#### 6.0 Fresh Application

The Fresh Application tab is on the left side of the home page of applicant's account. On clicking this tab, following page will open as shown in Fig. 10.

| 2         | r                                                  |                                                                                                    |
|-----------|----------------------------------------------------|----------------------------------------------------------------------------------------------------|
|           | Type of Application                                | er MTCTE                                                                                                    |
| । ≡<br>२० | Privacy Policy<br>(Please scroll to<br>read policy | The Information collected is used for issuance of certificate under Mandatory testing & certification of Telecom Equipment as notified under Indian telegraph                                                                                                    |
| ec.       | before you<br>proceed)                             | rules 1951. TEC shall not be liable for any loss or damage<br>including without limitation, indirect or consequential<br>loss or damage, or any loss or damage whatsoever<br>arising from loss of data or any matter related to<br>Intellectual Property Rights in connection with, the use |

# Fig. 10: Fresh Application Page

Under the Fresh Application/ Enter Details, User needs to select Type of Certification i.e. Certification under MTCTE. User needs to select "Certification under MTCTE", and read privacy policy until the end, by scrolling down. At the end User should tick the checkbox button "*I agree with terms and conditions*". On clicking the Proceed Next Button, User will be taken to Enter Details page as shown in Fig. 11.

| Test Equipment Details                 |   |                  |            |        |
|----------------------------------------|---|------------------|------------|--------|
| Company*                               |   | Product*         | Product Va | riant* |
| MTCTE INTERNATIONAL LTD                | * |                  | *          |        |
| EUT Model No*                          |   | EUT Model Name   | EUT Brand  | Name   |
| EUT Family (Check if family available) |   | Hardware Version | Software V | ersion |
| NA                                     |   |                  |            |        |
| BOM*                                   |   |                  |            |        |
| 🛓 Download Sample                      |   |                  |            |        |
| Choose File No file chosen             |   |                  |            |        |
| Select Interfaces                      |   |                  | EUT Descri | ption* |

Fig. 11: Applicant details for Fresh Application

# 6.1 Enter Details

Fig. 11 shows fields which are to be filled by User to apply for certification.

- a. Company- User's company name will be displayed by default.
  - **b. Product and Product Variant** These fields display the list of products and corresponding product variants. User shall first select the appropriate product and then appropriate corresponding product variant. After Product and product Variant is selected, interfaces applicable for selected product variant will be displayed under field "Mention Interfaces List". User shall select the interfaces available in his/her product variant by entering "1" in

the number of ports against respective interface.

- **c. EUT Model Number** This field specifies Model Number of EUT. The certificate will be issued for a particular model number of User's equipment.
- d. EUT Model Name This field specifies Model name of EUT.
- e. EUT Family- This field is applicable only if EUT Family is to be tested. Entering any text in this field as Family name shall process the application under family certification.
- f. **EUT Brand Name** This field specifies Brand Name of EUT.
- g. Hardware Version This field specifies the Hardware Version of EUT.
- **h. Software Version** This field specifies Version of Software installed in Equipment under Test, if available.
- i. BOM In this field, User needs to upload Bill of Material file in excel format. The standard format of BOM is available for download at the link next to this field. The BOM contains details of card/ modules and few other attributes of the product like frequency, power, enclosure type etc., as applicable. User can submit single application for certification of up to 10 models if the models qualify as associated models of the tested model. There are separate columns for each associated model. User shall enter name of the associated models in prescribed cells of BOM and indicate presence of card/ module in corresponding associated models. If all the modules/ chases/ units belong to a family, Associated Models columns should be left blank.

**Note**: No column of BoM should be deleted. In case of application for associated models, less than 10 in number or for family, cells in concerned columns should be left blank. Refer Guidelines for BOM at Annexure IV.

**j. EUT Description** – this field is for description of EUT. User is advised to enter only the key features, which describe the equipment properly, without repeating the information already entered in various fields.

At the bottom of the page, the following buttons are visible:

- i. Save Draft: This button is for saving the information entered in application that can be resumed later from dashboard.
- ii. Helpdesk: This button help will take User to the Helpdesk page.
- iii. **Proceed Next**: This button will take User to the next stage of certification process.

After filling all the details, User clicks the Proceed Next Button, and is taken to the Confirm Details page as shown in Fig. 12. In this page, User needs to check details filled on previous page, i.e., Product name, Product Variant, EUT Model Number, EUT Model Name, EUT Family, EUT Brand, Hardware and Software Version, BOM, EUT Description. Applicant shall check the associated models against which application is being submitted and have been entered in BOM file, as these associated models will also be mentioned in certificate.

|                    | Confirm your detail          | s before final submission |                     |
|--------------------|------------------------------|---------------------------|---------------------|
| Application Number | 1311                         | Certification Scheme      | GCS                 |
| Product            | Mobile Radio Trunking System | ER Applicable             | TEC5678418          |
| Product Variant    | MRTS Mobile Station          | ER Type                   | REGULAR             |
| EUT Model No       | AP 15C                       | Download ER File          |                     |
| EUT Model Name     |                              | Certifi                   | ication Fee Details |
| EUT Brand Name     |                              | Administrative Fee        | 30000               |
| EUT Family         | NA                           | Evaluation Fee            | 200000              |
| Software Version   |                              | Total Fee                 | 230000              |
| Hardware Version   |                              |                           |                     |
| Associated Models  | None                         |                           |                     |

## Fig. 12: Fresh Application / Confirm Details

#### 6.2 Confirm Details

On this page, User needs to check details filled on previous page, i.e., Product name, Product Variant, EUT Model Number, EUT Model Name, EUT Family, EUT Brand, Hardware and Software Version, BOM, EUT Description. User should check the associated models against which application is being submitted and have been entered in BOM file, as these associated models will also be mentioned in certificate.

On the right, Certification Scheme, ER Type and ER Applicable will be displayed corresponding to the information entered at the previous page.

Applicant can also download Essential Requirements as applicable to this equipment from the link – Download ER File.

The amount of Administrative Fees, Evaluation Fee, if applicable, and Total Fee applicable to this application is also displayed.

Under this section, User will see following buttons:

1. **Edit Draft**: This button allows User to make changes in the application. User will not be able to change the Application details after clicking 'proceed to next' button, Hence, User should ensure correctness of the details submitted, or use this button to go back and edit the entered details.

- **ii. Download Application Info**: This button allows User to download the application information file in PDF format, which was filled by the Applicant in previous pages. Before submitting the application, User should have Application submitted details for future purpose also.
- **iii. Submit to Pre-check Evaluator**: This button will submit User's Application to Pre-check Evaluator. Pre-check Evaluator evaluate BOM and all other details of Application submitted by the user.

#### Pre-check Evaluator cases

- **1.** Pre-Check Evaluator Evaluate Application If Applicant's Application is evaluated and approved by the Pre-Check Evaluator officer, then user can resume application to pay fees.
- 2. Pre-Check Evaluator Reject Application If Pre-Check Evaluator finds any mistake in BOM uploaded for the application, it may reject application. In this case user have to make corrections in the BOM and apply again.

**Note**: - If the application is rejected 3 times by Pre-Check Evaluator officer then the application will be deleted automatically. In this case user has to apply again a fresh application by filling up all the relevant information.

| MTCTE Portal            | Welcome Suneet                  | 🕞 Logout |
|-------------------------|---------------------------------|----------|
| 🍪 Dashboard             | NTRP Payment Details            |          |
| 🗲 Edit Profile          |                                 |          |
| Fresh Application       | Complete payment for next steps |          |
|                         | Application ID                  |          |
| View Application        | 637<br>Total Fees               |          |
| ∾ Certificate Section > | 230000                          |          |
| Heln Desk Section       | Payment Mode                    |          |
| • Help Desk Section     | ©Online ©Offline                |          |
|                         | Proceed to Payment Gateway      |          |
|                         |                                 |          |

#### Fig. 13: Sample picture of NTRP Payment/Payment details.

#### 6.3 NTRP Payment Details

User is advised to check and note down the fee amount and Application ID displayed on this page. There is no **Go Back** or **Cancel** button here. If User wants to abort its application, it can click any other tab from the menu and leave the

page.

| Non-Tax Receipt Portal<br>Government of India |                    |                                                        |            |                   | Controller General of Accounts<br>Dept. of Expenditure, Ministry of Finance |                 |                  |  |
|-----------------------------------------------|--------------------|--------------------------------------------------------|------------|-------------------|-----------------------------------------------------------------------------|-----------------|------------------|--|
| ININISTRO - A THE AR                          |                    |                                                        | 201        |                   |                                                                             | Non-Tax         | Receipt Porta    |  |
|                                               |                    | 1 Confirm Info                                         | 0          | 2 1               | Pay                                                                         |                 |                  |  |
| Pay                                           | ment Mod           | e Online                                               |            |                   |                                                                             |                 |                  |  |
| Dep                                           | ositor Details     |                                                        |            |                   |                                                                             |                 |                  |  |
| Name                                          | *                  |                                                        |            |                   |                                                                             |                 |                  |  |
| Address 1 :                                   |                    |                                                        |            | Address 2 :       |                                                                             |                 |                  |  |
| City :                                        |                    |                                                        |            | District :        | District :                                                                  |                 |                  |  |
| State                                         | e (                |                                                        |            |                   | Country :                                                                   |                 |                  |  |
| Pincode/ZipCode :                             |                    |                                                        |            | Email :           |                                                                             |                 |                  |  |
| Hobile                                        | No (91) :          |                                                        |            |                   |                                                                             |                 |                  |  |
| Aedhar Number                                 |                    |                                                        |            | Pan Number        |                                                                             |                 |                  |  |
| an Number                                     |                    |                                                        | Tin Number |                   |                                                                             |                 |                  |  |
| Pur                                           | pose Details       |                                                        |            |                   |                                                                             |                 |                  |  |
| Sr.<br>No.                                    | Ministry           | PAO Name                                               |            | DDO Name          | Purpose & Payment Type                                                      | Payment Period/ | Amount (In INR)  |  |
|                                               | TELECOMMUNICATIONS | CONTROLLER OF COMMUNICATION ACCOUNTS.<br>DELHI[077184] | TEC. NEW   | SRDDG<br>[201594] | Testing fee(MTCTE).Administrative<br>Charges                                | One Time        | 60000.00         |  |
|                                               |                    |                                                        |            |                   | INR sixty thousand only                                                     |                 | Total : 60000.00 |  |

#### Fig. 14: NTRP Payment Gateway

There are two modes for payment of certification fee - online payment and offline payment. User shall select appropriate option before clicking "Proceed to Payment Gateway".

By clicking on this button, if online mode was selected, User will be taken to Non-Tax Revenue Portal (NTRP) of Ministry of Finance as shown in Fig.14, for making online payment. For its own understanding, User can separately access NTRP at <u>https://bharatkosh.gov.in/</u>, and download User guide for using NTRP.

User has several options of online payments viz through Credit and Debit Cards issued by MasterCard, VISA, Rupay, etc. After making payment, User will be automatically redirected back to MTCTE portal, where he/she can resume the application and proceed.

Users are advised to quickly complete the online payment process on NTRP, to return to MTCTE portal before session time out. Return to MTCTE portal after session time out could result in display of error messages, and affect smooth payment process.

If User has selected offline payment mode, it will be taken to NTRP with an additional pop up as shown in Fig.15 below:

| arch                                                                                                    |                                                                                                    |              |
|----------------------------------------------------------------------------------------------------|----------------------------------------------------------------------------------------------------|--------------|
| If Registered as NEFT/RTGS User, Please provide                                                                | your credentials to proceed further                                                                                                    |              |
| User Name<br>Password                                                                                          |                                                                                                    | Subm         |
| If you're not registered NEFT/RTGS User, Please ence you have successfully entered a valid account Number, you | enter your Bank Account details through which you will do NEFT/RTGS<br>will receive MTRP portal login credential at the email id provided by you, Please use this credential in | future.      |
| Enter Bank Account No. :                                                                                       |                                                                                                    |              |
| Select Bank Name:                                                                                              | AXIS BANK                                                                                                    | Ŧ            |
| Enter Bank IFSC Code:                                                                                          |                                                                                                    |              |
|                                                                                                    |                                                                                                    | A- 1/-12-1 A |

Fig. 15: NTRP Payment Gateway-Offline mode

Offline mode specially suits those companies, which have different persons/ departments responsible for MTCTE application and payment. User is shown two options on NTRP:

- 1) If registered as NEFT/RTGS User, please provide your credentials to proceed further: User Name, Password, and Submit.
- 2) If you are not registered as NEFT/RTGS User, please enter your Bank Account details through which you will do NEFT/RTGS: Enter Bank Account No., Select Bank Name and Enter Bank IFSC Code, and Submit to Validate Account. A message is displayed (in green ribbon) that once you have successfully entered a valid account number, you will receive NTRP portal login credential at the email id provided by you. Please use this credential in future.

For making offline payment using NEFT/RTGS mode, the User (or person responsible for making payments) should be registered on NTRP. This registration needs to be done only once for one bank account details. For registration on NTRP portal, please read NTRP User Guide. The username and password for this registration needs to be available with the User.

The MTCTE User should have either the username and password (if already registered on NTRP), or the Bank Account Number, Bank Name and IFSC Code. Either set of information may be submitted on NTRP (Fig. 15) to validate the account. In case registration has not already been done on NTRP for NEFT/ RTGS payment, the login and password for making payment on NTRP shall be received on the email registered in the bank for the entered account and payment challan shall be generated on NTRP, which can be downloaded by user and passed on to bank account holder. Thereafter, bank account holder, using his bank account username/ password/ OTP credentials, may make NEFT/ RGTS payment, as per details available in the payment challan.

| https://bharatkosh.gov.in/TrackTransaction/VerifyUser |                                                                                  | r 📬 🐴 🔘                |
|-------------------------------------------------------|----------------------------------------------------------------------------------|------------------------|
| ANCE A PORT ATTE                                      |                                                                                  | Non-Tax Receipt Portal |
| Verify User                                           |                                                                                  |                        |
| Select:                                               | Is Custom based Transaction<br>Is POS based Transaction<br>Is Normal Transaction | nc                     |
| Country:                                              | INDIA                                                                            | v                      |
| Mobile Number:                                        |                                                                                  |                        |
| Email :                                               |                                                                                  |                        |
|                                                       | VIWyH4 CRefresh                                                                  |                        |
|                                                       |                                                                                  |                        |
|                                                       |                                                                                  | Send OTP               |

# Fig. 16: NTRP - Verify User for Tracking Payment - Off line mode

After the payment has been made, the User may track the status of payment onNTRPportaleitherbylogginginonhttps://bharatkosh.gov.in/loginRegistrationProcess/Loginor by verifying his mobileonhttps://bharatkosh.gov.in/TrackTransaction/VerifyUser(Fig. 16), and thereafterby submitting the transaction reference number (Fig.17)

| Track Transaction    |                                           |
|----------------------|-------------------------------------------|
| Mobile No:           |                                           |
| Email :              | AHMADSHAKE@YAHOO.COM                      |
|                      | Change E-Mail                             |
| Transaction Ref. No: |                                           |
| Financial Year:      | 2018-2019                                 |
| Transaction Type:    | Archive                                   |
|                      | Active                                    |
| Fig. 17: NT          | RP - Track Payment - Off line mode search |

User can download payment receipt from NTRP.

In case of offline payment, the MTCTE session would be terminated and payment can be made by account holder using generated challan and NTRP login credential. Thereafter, on the Dashboard, User would need to login again, select the Application (for which payment was made) as shown in Fig. 18 and click Refresh Payment Status, if the payment was made offline. If payment status is Paid, user needs to click Resume Application.

| Application<br>ID | Product<br>Variant                   | Applicant<br>Company | Application<br>Status              | Apply<br>Date | Application<br>Type | Registration<br>ID                                        |
|-------------------|--------------------------------------|----------------------|------------------------------------|---------------|---------------------|-----------------------------------------------------------|
| 641               | Private Automatic<br>Branch Exchange | TEC Mfg Ltd          | PEND DRAFT<br>APPLICATION FEE      | 2018-12-29    | GCS                 | 641_Private<br>Automatic Branc<br>Exchange_2018-<br>12-29 |
| 639               | 64 KBPS DXC                          | TEC Mfg Ltd          | INITIATED DRAFT<br>APPLICATION FEE | 2018-12-29    | GCS                 | 639_Digital Cross<br>Connect_2018-1<br>29                 |
| Application<br>ID | Product<br>Variant                   | Applicant<br>Company | Application<br>Status              | Apply Date    | Application<br>Type | Registration II                                           |

Fig. 18: Dashboard for Resuming Application

# 6.4 Application Certification

On resuming a paid application, User will be directed to Application Certification page, as shown in Fig. 19.

| MTCTE Portal            | Welcome Temporary User 1 🕞 Logout                                          |
|-------------------------|----------------------------------------------------------------------------|
| 🍘 Dashboard             | Fresh Application / Application Certification                              |
| 🖋 Edit Profile          | Desistation Number 1388 G3 Fay Machine 2019-07-04                          |
| Fresh Application       |                                                                            |
| I View Application      | Have All Lab Test Reports? YES     Proceed to Enter Test Results           |
| 𝗞 Certificate Section → | Have All Lab Test Reports? No                                              |
| ✤ Help Desk Section >   | Proceed to Lab Testing Portal                                              |
|                         | Type/interface Approval Available/TSEC, BSNL                               |
|                         | Certificate No. Date of Issue 2011-08-19           Apply for Certification |
|                         |                                                                            |
| <                       | Powered By C-DOT                                                           |
# Fig. 19: Application Certification

On the Application Certification page, User is asked to click

either:

- Have Lab Test report? Yes
- Have Lab Test report? No
- Type/ Interface Approval Available /TSEC BSNL

# 6.5 Have Lab Test report? Yes

If the User has all the reports, he should select Have Lab test Reports? Yes, and click on Proceed to Upload Test reports. User will be taken to Application Details page as shown in Fig. 20.

On this page applicant will enter the requisite details from the Lab Test Reports available with him as explained below:

**Parameter Name** – This field specifies different test parameters of ERs applicable to the EUT.

**Standard** - This is un-editable field and displays the standards corresponding to the EUT test parameter.

**Compliance** – In this field, User Applicant has to select Self-Declaration of Conformity (SDOC) by selecting Complied against each parameter, as shown in Fig. 21. In case, user has obtained exemption for a particular parameter, it has to select exempted option in drop down menu and upload letter (as given in Parameter Exemption proforma at Annexure- VII) against upload report option.

|                                                     |                                                   |                 |            | Sea        | arch:           |
|-----------------------------------------------------|---------------------------------------------------|-----------------|------------|------------|-----------------|
| Parameter_Name 1                                    | Name of Standard                                  | Compliance      | Tested_Lab | Report_No. | Date(yyyy-mm-dd |
| Acoustic Shock Absorption                           | P.360. Annex-D                                    | select          |            |            |                 |
| Conducted And Radiated Emission - Class B           | TEC EMI EMC Standard, CISPR 22, CISPR 32, Annex-B | select •        |            |            |                 |
| EIRP for Cordiess Telephone                         | GSR issued by WPC. Annex-D2                       | select •        |            |            |                 |
| Frequency Band For Cordless Telephone               | GSR issued by WPC. Annex-D2                       | select •        |            |            |                 |
| Idle State Current for 2 wire Int                   | ETSI EN 300 001 and TBR-21 Clause 4.4.1. Annex-D  | select •        |            |            |                 |
| Immunity to AC Voltage Dips and Short Interruptions | TEC EMI EMC Standard, IEC:61000-4-11. Annex-B     | select •        |            |            |                 |
| Immunity to DC Voltage Dips and Short Interruptions | TEC EMI EMC Standard, IEC:61000-4-29. Annex-B     | select <b>v</b> |            |            |                 |
| Immunity to Electrostatic Discharge                 | TEC EMI EMC Standard, IEC:61000-4-2. Annex-B      | select          |            |            |                 |
| Immunity to Fast Transients (Burst)                 | TEC EMI EMC Standard, IEC:61000-4-4. Annex-B      | select •        |            |            |                 |
| Immunity to Radiated RF                             | TEC EMI EMC Standard, IEC:61000-4-3. Annex-B      | select •        |            |            |                 |
| Immunity to RF Field Induced Conducted Disturbance  | TEC EMI EMC Standard, IEC:61000-4-6. Annex-B      | select *        |            |            |                 |
| Immunity to Sumes                                   | TEC EMI EMC Standard IEC-61000-4-5 Anney-B        | li              | ir i       | 1          |                 |
| Parameter_Name                                      | Name of Standard                                  | Compliance      | Tested_Lab | Report_No. | Date(yyyy-mm-dd |

**Application Details** 

| ame of Standard                                  | Compliance                         | Tested_La |
|--------------------------------------------------|------------------------------------|-----------|
| EC EMI EMC Standard, CISPR 22, CISPR 32. Annex-B | select 🔻                           |           |
| SR issued by WPC. Annex-D2                       | select                             |           |
| SR issued by WPC. Annex-D2                       | select<br>Complied<br>Non Complied |           |
| TSI EN 300 001 and TBR-21 Clause 4.4.1. Annex-D  | select                             |           |
|                                                  |                                    | •         |
| ame of Standard                                  | Compliance                         | Tested_La |

Fig. 20:

## Fig. 21: Self-declaration of Conformity (SDOC)

**Tested Lab** - The name of the Lab where the EUT was tested is to be selected from the drop-down list under this field. In case the lab name is not visible in the list, then user can type the lab in the text box.

**Report No**. - This field specifies report number of tested equipment.

**Date** - This field specifies date of report of the tested equipment.

#### At the bottom of the page, User will see the following buttons:

Upload Reports - this button is to upload the Lab Test Reports

- □ Maximum size of uploading the reports is 35 Mb against each parameter.
- □ Report for all parameter can be uploaded once.
- Different Reports for selected parameter can be uploaded. If there are 2 reports file for one parameter, then user can upload 2 files for one parameter.
- □ Similarly, if there is a combined report for many parameters, it can be uploaded by selecting that parameters.
- If inspite of such arrangement, User is unable to upload all of its reports against the space available, the user is advised to contact MTCTE helpdesk at help.mtcte.tec@gov.in.
- □ All reports should be in pdf format.

**View/Delete my uploaded files** – this button show's Uploaded Reports Repository uploaded by the user as shown in Fig. 22. Figure shows user uploaded reports for different parameters

**Clear Text fields** - this button is for clearing all the text filed.

**Save Draft** - this button is for saving 'Application details page' and resume it later. Users can also save reports and resume it later.

| Portal      | Uploaded Reports I | Repository  |                       | Medicana Astroph Assessed                                                                                                    |         | ×              |      | 🕩 Log        |
|-------------|--------------------|-------------|-----------------------|----------------------------------------------------------------------------------------------------|---------|----------------|------|--------------|
| board       |                    |             |                       |                                                                                                    |         | 0              |      |              |
| rofile      |                    |             |                       |                                                                                                    | Search: |                |      |              |
| Applicatic  | S. No.             | †⊥          | File Name             | Parameter Name                                                                                                    | Delete  | Ť.L            | 11   | Tested_      |
| Applicatio  | 1.                 |             | Report_8945041841.pdf | Maximum Loop Current for 2W Int                                                                                                    | Delete  | -              | •    |              |
| icate Secti |                    |             |                       | Insulation Test for 2 wire Int<br>Acoustic Shock Absorption                                                                                     |         |                |      |              |
| Desk Secti  |                    |             |                       | , Conducted And Radiated Emission - Class B<br>,EIRP for Cordless Telephone<br>,Frequency Band For Cordless Telephone                           |         |                |      |              |
|             |                    |             |                       | Idle State Current for 2 wire Int<br>Immunity to AC Voltage Dips and Short Interruptions<br>Immunity to DC Voltage Dips and Short Interruptions |         |                | •    |              |
|             |                    |             |                       | Immunity to Electrostatic Discharge<br>Immunity to Fast Transients (Burst)<br>Immunity to Radiated RF                                           |         |                |      |              |
|             |                    |             |                       | ,Immunity to RF Field Induced Conducted Disturbance ,Immunity to Surges                                                                         |         |                |      |              |
|             |                    |             |                       | ,Longitudinal Conversion Loss 2-W Int<br>,Over Voltage Current Protection on 2W<br>,Return Loss for 2W Int                                      |         |                |      |              |
|             | 2.                 |             | Report_4238423495.pdf | Maximum Loop Current for 2W Int                                                                                                    | Delete  |                |      |              |
|             |                    |             |                       | Insulation Test for 2 wire Int<br>Acoustic Shock Absorption                                                                                     |         | -              | •    | _            |
|             | S. No.             |             | File Name             | Parameter Name                                                                                                    | Delete  |                |      | -            |
|             | Showing 1 to 2 of  | f 2 entries |                       |                                                                                                    |         |                |      | ►<br>Tested_ |
|             |                    |             |                       |                                                                                                    |         |                |      |              |
|             |                    |             |                       |                                                                                                    |         | Close          |      |              |
|             |                    | Upload      | test report           | Clear Text Entries                                                                                                    | art     | View/Delete my | uplo | aded files   |

### Fig. 22: Uploaded Reports Repository

After all reports are uploaded and other details are entered, User should click Apply for Certification Button. On clicking, the application for certification will be submitted to TEC for evaluation and the User will receive a message as shown in Fig. 23.

The User will be able to check the status of application in Dashboard.

| MTCTE Portal            | Welcome Aakash Agarwal                                                                                                    | 🕒 Logout |
|-------------------------|----------------------------------------------------------------------------------------------------|----------|
| 🚳 Dashboard             | NTRP Payment / Acknowledgement Page                                                                                         |          |
| 🗲 Edit Profile          |                                                                                                    |          |
| Fresh Application       | Application Status                                                                                                    |          |
| I View Application      | The Application number 1318 is SUCCESS, Reference No-<br>1406190001474Bank transactionDate=D6/14/2019115909TotalAmount=1.00 |          |
| � Certificate Section → |                                                                                                    |          |
| % Help Desk Section →   | You can resume your application from your dashboard and proceed for next steps.                                             |          |
|                         |                                                                                                    |          |
|                         |                                                                                                    |          |
|                         |                                                                                                    |          |

### 23: Acknowledgement/ Response

# 6.6 Have Lab Test report? No

Users who don't have some of the reports may select Have Lab test Reports? No, and click on Proceed to selects Lab. User will be taken to Select Lab Page (refer Fig. 24.1.)

| Parameter Name                                      | Parameter Group | Select Lab | ţ1 |
|-----------------------------------------------------|-----------------|------------|----|
| Acoustic Shock Absorption                           | TECHNICAL       | select     | •  |
| Conducted And Radiated Emission - Class B           | EMI/EMC         | select     | •  |
| EIRP for Cordless Telephone                         | TECHNICAL       | select     | ×  |
| Frequency Band For Cordless Telephone               | TECHNICAL       | select     | ¥  |
| Idle State Current for 2 wire Int                   | TECHNICAL       | select     | •  |
| Immunity to AC Voltage Dips and Short Interruptions | EMI/EMC         | select     | •  |
| Immunity to DC Voltage Dips and Short Interruptions | EMI/EMC         | select     | ٠  |
| Parameter Name                                      | Parameter Group | Select Lab |    |

Fig.

## Fig. 24.1: Select Labs for Testing Screen

This page displays all parameters of the ER applicable for the EUT. User has to select labs for each of the parameter for which he doesn't have reports, and leave other parameters for which he has the reports, as it is, as shown in Fig. 24.2.

| ortal                                    |                     | kash Agarwal                                                                           |                          |
|------------------------------------------|---------------------|----------------------------------------------------------------------------------------|--------------------------|
| Select labs for test request             |                     |                                                                                        |                          |
|                                          |                     | Sear                                                                                   | ch:                      |
| Parameter Name                           | 14 Parameter Group  | Select Lab                                                                             |                          |
| Acoustic Shock Absorption                | TECHNICAL           | select                                                                                 |                          |
| Conducted And Radiated Emission - Class  | B EMI/EMC           | select                                                                                 |                          |
| EIRP for Cordless Telephone              | TECHNICAL           | select                                                                                 |                          |
| Frequency Band For Cordless Telephone    | TECHNICAL           | select                                                                                 |                          |
| Idle State Current for 2 wire Int        | TECHNICAL           | select                                                                                 |                          |
| Immunity to AC Voltage Dips and Short In | terruptions EMI/EMC | select                                                                                 |                          |
| Immunity to DC Voltage Dips and Short In | terruptions EMI/EMC | select                                                                                 |                          |
| Immunity to Electrostatic Discharge      | EMI/EMC             | Electronics Test And Developm<br>Tata Power Company Limited<br>Tarang Winro Pyt Ltd    | nent Centre              |
| Parameter Name                           | Parameter Group     | UL India Pvt Ltd Bgl<br>SAMEER Centre for Electromag<br>Electronics Regional Test Labo | anetics<br>ratory (ERTL) |

Proceed NEXT

## Fig. 24.2: Selects Lab for Testing - Lab Selection

User is free to select CABs or RTEC of its choice from the drop-down list available for selected parameter. List of designated labs and their contact

| Fresh Application         | Parameter Name                     | Your selection | Address | In-Station Test<br>Loc | Out-Station<br>Test Loc |     |
|---------------------------|------------------------------------|----------------|---------|------------------------|-------------------------|-----|
| View Application          | EMI EMC Parameters                 | TEC NGN LAB    |         | select                 |                         |     |
| Application Certification | Safety - DWDM with OTN DXC         | Tarang Wipro P |         |                        |                         |     |
|                           | Mean Launch power for 10 GE Opt    |                |         |                        |                         |     |
| Certificate Section >     | Wavelength for 10 GE Opt           |                |         |                        |                         |     |
| ℅ Help Desk Section >     | Receiver Sensitivity 10 GE Opt     |                |         |                        |                         |     |
|                           | Security - DWDM with OTN DXC       | RTEC SECURITY  |         | select 💌               |                         | cti |
|                           | Note: RTEC Charges for whole paran | neter group    |         |                        |                         |     |

TEC

details are available on MTCTE Home page. Users are advised to contact the labs in advance and work out the details of fees, testing schedule etc. in advance, before selecting the lab from this menu. After selecting the lab, User should click on Proceed Next button, which will take him/her to Confirm your Submission Page as shown in Fig. 25 below.

# Fig. 25: Confirm your Submission

On Confirm your Submission Page, User has to check the details of labs.

RTECs carry out testing in their own labs (if available) as well as at any other location arranged by User, where requisite testing facilities are available. The location can be In-station i.e. within the same station where RTEC is located, or Out-station, where separate testing fee is charged by RTEC for outstation travel. If the User selects RTEC labs, he/she has to select/ enter name of station where he has arranged testing facility and give the details.

**Proceed to Reselect Lab** – This button is for reselecting lab. In case User needs to add more Test or to choose different Lab for any Parameter Test, it can change from here. But once the page is proceeded to next, Applicant will be unable to reselect the Lab.

**Proceed Next** – on clicking Proceed Next Button, test request will be sent to Lab(s) selected by User, as shown in Fig. 26.

| 🍘 Dashboard        | Acknowledgement / Response                                                                                                    |
|--------------------|----------------------------------------------------------------------------------------------------|
| 🗲 Edit Profile     |                                                                                                    |
| Fresh Application  | Your test request has been updated for the registration number :<br>162_Dense Wave Division Multiplexing Equipment_2018-08-08 |
| I View Application |                                                                                                    |

## Fig. 26: Acknowledgement/ Response

In case of CABs:

- 1) When selected, CAB accepts the application, the status of application will change to PEND CAB TEST as shown in Fig. 27, and mail will be sent to User.
- 2) After testing is completed and Test Reports are uploaded by the CAB, these will be visible in Application Detail Page.

| pplication testing status / Pay RiteC rees where ev | er applicable                |
|-----------------------------------------------------|------------------------------|
| Test Lab Name                                       | Status of Application in Lab |
| Nemko india Test Lab Pvt Ltd                        | PEND CAB TEST                |

Fig. 27: Application Testing Status - CAB testing

In case of RTEC:

1) When selected, RTEC accepts the application, User gets email. The user should resume the application from the Dashboard, and select Pay Fees button to pay testing fee, as shown in Fig. 28 below:

| MTCTE Portal            | Welcome Mr. Aakash Agarwal           |                              |                 |  |  |  |  |  |
|-------------------------|--------------------------------------|------------------------------|-----------------|--|--|--|--|--|
| 🏙 Dashboard             | Application Testing Status / Pay RTE | C Fees where ever applicable |                 |  |  |  |  |  |
| 🗲 Edit Profile          | Test Lab Name                        | Status of Application in Lab |                 |  |  |  |  |  |
| Application Section >   | RTEC NR                              | RTEC FEE PEND                | Pay Testing Fee |  |  |  |  |  |
| � Certificate Section → |                                      |                              |                 |  |  |  |  |  |
| � Help Desk Section →   |                                      |                              |                 |  |  |  |  |  |
|                         |                                      |                              |                 |  |  |  |  |  |

### Fig. 28: Application Testing Status - Pay RTEC Fees

- On pressing the Pay Testing Fee button, applicable fee details will be displayed and User has to make the payment through NTRP as explained earlier.
   After payment of test fee, the EUT sample should be submitted to concerned RTEC and RTEC will prepare a test schedule in consultation with the User. After testing is completed, RTEC will upload the test results and test reports.

Applicant can resume the application, check the status of application and the test results/ test reports will be visible to User after these uploaded by the RTEC LAB/ CAB in Application Detail Page.

When User has received emails for receipt of all the test reports for which test requests were sent to different CABs/ RTECs, he/she should resume the application and click Have All Test Report? Yes, and continue to apply for certificate by uploading balance reports and entering compliance in respect of all parameters.

Note: Applicant shall upload grey-scaled scanned reports with resolution of 200 dpi. Uploading of color-scanned report must be avoided.

## 7.0 Certificate Modification

Т

Applicants can modify MTCTE certificates under the Certificate Section on the MTCTE Portal (as shown in Fig. 29).

| MTCTE P    | Portal        |                 |                                |                           |                                      |                         |              |               |                      |                   | out |
|------------|---------------|-----------------|--------------------------------|---------------------------|--------------------------------------|-------------------------|--------------|---------------|----------------------|-------------------|-----|
| 🚳 Dashbo   | oard          | Dashboard / (   | Certificate Section / Certific | cate Download             |                                      |                         |              |               |                      |                   |     |
| % Profile: | Section >     | Application De  | tails                          |                           |                                      |                         |              |               |                      |                   |     |
| 🖺 Fresh A  | Application   | Show 10 ¢       | entries                        |                           |                                      |                         |              |               | Se                   | arch:             |     |
| I View A   | pplication    |                 |                                |                           |                                      |                         |              |               | Download             |                   |     |
| Certific   | ate Section   | <b>S.No.</b> ↑1 | Application ID 11              | Certificate ID 11         | Product Name 11                      | Variant Name            | Company Name | EUT Model No. | Certificate          | Validity 11       |     |
| % Help D   | esk Section > | 1               | 8671                           | 147600425                 | PON Family of Broadband<br>Equipment | PON ONU                 | TEC          | WR-6          | 📥 Download           | 2025-04-20        |     |
|            |               | 2               | 8673                           | 147600426                 | PON Family of Broadband<br>Equipment | PON ONT                 | TEC          | WR-6          | 📥 Download           | 2025-04-20        |     |
|            |               | з               | 8674                           | 147600424                 | PON Family of Broadband<br>Equipment | PON ONU                 | TEC          | WR-6          | 📥 Download           | 2028-04-20        |     |
|            |               | 4               | 8679                           | 147600425                 | PON Family of Broadband<br>Equipment | PON ONU                 | TEC          | WR-6          | 📥 Download           | 2025-04-20        |     |
|            |               | 5               | 8750                           | TA_TEC<br>38020:202100443 | Wi-Fi Access Point                   |                         | TEC          | WR-6          | 📥 Download           | 2025-06-11        |     |
|            |               | 6               | 8678                           | 147600424                 | PON Family of Broadband<br>Equipment | PON ONU                 | TEC          | WR-6          | 📥 Download           | 2028-04-20        | :ie |
| · ~ [      |               | 7               | 8686                           | 147600424                 | PON Family of Broadband              | PON ONU                 | TEC          | WR-6          | 🛓 Download           | 2028-04-20        |     |
|            |               | S.No.           | Application ID                 | Certificate ID            | Product Name                         | Variant Name            | Company Name | EUT Model No. | Download Certificate | Validity          |     |
|            |               | Showing 1 to    | 10 of 15 entries               |                           |                                      |                         |              |               |                      | Previous 1 2 Next |     |
|            | <             |                 |                                |                           |                                      | Proceed to Modification | & Renewal    |               |                      |                   |     |

### 7.1 Options available for issued Regular Certificates:

- a. Administrative Modification
- b. Modification in certificate due to product modification/addition of model/addition of manufacturing Location
- 7.2 Options available for issued **Provisional Certificates**:
  - a. Administrative Modification
  - b. Modification in certificate due to product modification/addition of model/addition of manufacturing Location
  - c. Provisional to Regular
- **7.3** Steps for MTCTE Certificate Modifications:
  - a. Go to the Certificate Section.
  - Select the Application ID for the Modification and click on "Proceed to Modification & Renewal" Button.
  - c. On the next page, select Certificate Modification and click on Proceed button.
  - d. For Regular Certificates, two options will be shown for modification which can be seen in the Fig 30:

| MTCTE Portal          |                                             | Welcome Aakash                               | Agarwal                                                                                                    | 🕩 Logout   |
|-----------------------|---------------------------------------------|----------------------------------------------|----------------------------------------------------------------------------------------------------|------------|
| 🍪 Dashboard           | Dashboard / Certificate Section / Certifica | ate Modification & Renewal                   |                                                                                                    |            |
| � Profile Section →   | Current Certificate ID :                    | 147600424                                    | Certificate Validity:                                                                                                    | 2028-04-20 |
| Fresh Application     |                                             | Certificate Modification                     | (Check for Certificate                                                                                                    |            |
| ■ View Application    |                                             | (Madification)                               |                                                                                                    |            |
| Certificate Section   |                                             | Prod                                         | ceed                                                                                                    |            |
| � Help Desk Section → | ○ Administra                                | tive Modification (Check for Profile Change) | O Modification in certificate due to product<br>modification/addition of model/addition of<br>manufacturing location(Check for Product Change) |            |
|                       |                                             |                                              |                                                                                                    |            |

### Fig. 30: Type of Modification for Regular Certificate

e. For Provisional Certificates, three options will be shown for modification which can be seen in the Fig 31:

| MTCTE Portal          |                                              |                                              | Welcome Aakash Agarwal                                                                                                 |                              | 🕩 Logout                        |
|-----------------------|----------------------------------------------|----------------------------------------------|----------------------------------------------------------------------------------------------------|------------------------------|---------------------------------|
| ෯ Dashboard           | Dashboard / Certificate Section / Certifica  | ite Modification & Rener                     | val                                                                                                    |                              |                                 |
| % Profile Section >   | Current Certificate ID :                     | 132900432                                    | Ce                                                                                                    | ertificate Validity:         | 2025-05-09                      |
| Fresh Application     |                                              | Certifi                                      | cate Modification (Check for Certificate                                                                               |                              |                                 |
| I View Application    |                                              | Modificati                                   | on)                                                                                                    |                              |                                 |
| Certificate Section   |                                              |                                              | Proceed                                                                                                    |                              |                                 |
| � Help Desk Section → | O Administrative Modification (Check for Pro | ofile Change) O Modif<br>modifica<br>manufac | cation in certificate due to product<br>tion/addition of model/addition of<br>turing location(Check for Product Change | O Provisional to regular (Ch | eck to get Regular Certificate) |

### Fig. 31: Type of Modification for Provisional Certificate

- 7.3.1 Administrative Modification (For both Regular and Provisional Certificates): Any modification or changes in the certificate which do not involves any change in certified equipment technically like Address Change.
  - a. Click on **Administrative modification** (Fig. 32).

|     | MTCTE Portal          |                                                 |                                                            |                                                                                       |                                                         |                                                                   | 🗈 Logoi           |
|-----|-----------------------|-------------------------------------------------|------------------------------------------------------------|---------------------------------------------------------------------------------------|---------------------------------------------------------|-------------------------------------------------------------------|-------------------|
|     | 🏟 Dashboard           |                                                 |                                                            | Certificate Modification (Ch                                                          | eck for Certificate Modification                        | )                                                                 |                   |
|     | ∾ Profile Section →   |                                                 |                                                            | _                                                                                     |                                                         |                                                                   |                   |
|     | Fresh Application     |                                                 |                                                            | Pro                                                                                   | oceed                                                   |                                                                   |                   |
|     | III View Application  | <ul> <li>Administrative Modification</li> </ul> | (Check for Profile Change)                                 | <ul> <li>Modification in certificate of<br/>modification/addition of mod</li> </ul>   | lue to product<br>el/addition of manufacturi            | <ul> <li>Provisional to regular (Check to get Regining</li> </ul> | ılar Certificate) |
|     | Certificate Section   |                                                 |                                                            | location(Check for Product Chang                                                      | ie)                                                     |                                                                   |                   |
|     | ∾ Help Desk Section → |                                                 |                                                            |                                                                                       |                                                         |                                                                   |                   |
|     |                       |                                                 | Applicant Name                                             | Applicant Address                                                                     | OEM Name                                                | OEM Address                                                       |                   |
|     |                       |                                                 | TEC                                                        | Khurshid Lal<br>Bhawan, Gate No.5                                                     | TEC                                                     | Khurshid Lal<br>Bhawan, Gate No.5                                 |                   |
| TEC |                       |                                                 | The above details will p<br>Click <b>Create Applicatio</b> | rint on your certificate, Click <b>Edit P</b><br>n to create your application of prof | <b>rofile</b> if want to change th<br>ile modification. | nese details else if already changed,                             | ictions           |
|     |                       |                                                 |                                                            | Edit Profile                                                                          | Create Application                                      |                                                                   |                   |
|     |                       | -                                               |                                                            |                                                                                       |                                                         |                                                                   |                   |

#### Fig. 32: Administrative Modification

b. Click on *Edit Profile* for updating the profile. Applicant will be able to update the existing details for which MTCTE certificate is being modified (Fig. 33):

|                                                  | Welcome Aaka                                  | sh Agarwal                                         | 🖨 Logout                                          |
|--------------------------------------------------|-----------------------------------------------|----------------------------------------------------|---------------------------------------------------|
| Dashboard / Profile Modification                 |                                               |                                                    |                                                   |
| > Profile changes submitted via this p           | page will go to TEC official for approval. Af | iter Approval these changes will refle<br>Details) | ct in your main profile(Click here to see Profile |
| on                                               |                                               |                                                    |                                                   |
| Profile Details Authorized Representative Detail | is                                            |                                                    |                                                   |
| ion Applicant Name                               | Applicant Designation                         | New Approval Letter                                | Approval Letter of Existing Profile               |
| Aakash Agarwal                                   | Applicant Designation                         | Choose file No file chosen                         | Download                                          |
|                                                  |                                               |                                                    |                                                   |
| Indian OEM/AIR Company Details                   | 5                                             |                                                    |                                                   |
| Applicant Company Name                           | Applicant Company Address                     | New Registration Letter                            | Registration Letter of Existing Profile           |
| TEC                                              | Khurshid Lal Bhawan, Gate No.5                | _                                                  | Download                                          |

| Additional Details                                                            |                                                                  |                                                                                                    |                                |
|-------------------------------------------------------------------------------|------------------------------------------------------------------|----------------------------------------------------------------------------------------------------|--------------------------------|
| New Articles of Association Letter           Browse         No file selected. | AQA Letter of Existing Profile Download                          | New Memorandum of Association (MoA) or equivalent<br>document along with latest shareholding pattern as per<br>applicable SEBI guidelines or any other applicable<br>regulatory guidelines<br>Browse No file selected. | MOA Letter of Existing Profile |
| New Applicant Details. Letter<br>Browse No file selected.                     | Applicant Details Letter of Existing Profile           Download& |                                                                                                    |                                |
| Foreign OEM Details                                                           |                                                                  |                                                                                                    |                                |
|                                                                               | Remarks:                                                         | uloma                                                                                                    |                                |
|                                                                               | Powere                                                           | d By C-DOT                                                                                                    | ^                              |

## Fig. 33: Edit Profile

c. Once the profile is updated, click on *Create Application* to create the application for profile modification. A new Application ID will be generated and after clicking *Proceed to Payment Gateway*, it will be redirected to NTPR portal for payment of applicable fees (Fig. 34):

| MTCTE Portal          |                      | Welcome Aakash Agarwal                                                  | 🖶 Logout |
|-----------------------|----------------------|-------------------------------------------------------------------------|----------|
| 🍘 Dashboard           | NTRP Payment Details |                                                                         |          |
| ∾ Profile Section >   |                      |                                                                         |          |
| Fresh Application     |                      | Complete payment for next steps<br>Application ID<br>8823<br>Total Fees |          |
| Certificate Section   |                      | 10000                                                                   |          |
| � Help Desk Section → |                      | Payment Mode Conline Ooffline Proceed to Payment Gateway                |          |

### Fig. 34: Applicable fee

d. After the completion of payment, it will be redirected to Applicant's Dashboard of MTCTE Portal and the new generated application will be shown in the dashboard.

e. Select the newly generated application and click on *Resume Application*. A popup will appear, click on *Submit Application to Certificate Manager* (Fig. 35). Again a popup will appear indicating Application has been submitted

| TE Portal | *NOTE: Application with Statu | 1<br>s <b>'INITIATE</b> L A | 96.1.111.1<br>pplication I | 152:81 says<br>has been submitted to Cer                                 | ificate Manager                           |                                |                                          | 🕪 Logou         |
|-----------|-------------------------------|-----------------------------|----------------------------|--------------------------------------------------------------------------|-------------------------------------------|--------------------------------|------------------------------------------|-----------------|
|           | Show 10 ¢ entries             |                             |                            |                                                                          |                                           | ок                             | Searc                                    | h:              |
|           | Application ID 14             | Product Varia<br>GR/ IR     | i <b>nt/</b><br>↑↓         | Applicant Company                                                        | Application Status                        | Main Modal No./<br>Family Name | Associated Models                        | Apply Date      |
|           | 8678                          | PON ONU                     |                            | TEC                                                                      | APPL REG                                  | WR-6                           | d, ds, dsds, fdddd, fd, e,<br>ee, f, fvd | 2023-04-21      |
|           | 8673                          | PON ONT                     | Submit A                   | pplication<br>cation have no parameters<br>ectly submitted to certificat | for evaluation. Application<br>e manager. | Х<br>/R-б<br>1                 | d, ds, dsds, fdddd, fd, e,<br>ee, f, fvd | 2023-04-21      |
|           | 8672                          | PON ONT                     |                            | Close Submit Applica                                                     | tion to Certificate Manage                | /R-6                           | d, ds, dsds, fdddd, fd, e,<br>ee, f, fvd | 2023-04-21      |
|           |                               |                             |                            | 750                                                                      | 1001 050                                  |                                |                                          |                 |
|           | Application ID                | Product Varia<br>IR         | int/ GR/                   | Applicant Company                                                        | Application Status                        | Main Modal No./<br>Family Name | Associated Models                        | Apply Date      |
|           | Showing 1 to 4 of 4 entries   |                             |                            |                                                                          |                                           |                                |                                          | Previous 1 Next |
|           | Resume                        | Application                 |                            |                                                                          | Refresh Payment Status                    | 1                              | Delete Appl                              | ication         |
|           |                               |                             |                            |                                                                          | Powered By C-DOT                          |                                |                                          |                 |

to Certificate Manager.

### Fig. 35: Resume Application

- f. Applicants can view the application in View Applications. Once the certificate is issued by TEC, Applicant can check and download the Modified Certificate from the Certificate Section.
- 7.3.2 Modification in certificate due to product modification/addition of model/addition of manufacturing Location (For both Regular and Provisional Certificates): A new certification will be required for any additional modifications made to the certified equipment that include a change in the hardware or software design or have an impact on its compliance with the Essential Requirements (ERs). Modification in certificate on MTCTE Portal have following options (as shown in Fig. 36)
  - i. Addition of Associated Models
  - ii. Software Version Change
  - iii. Hardware Version Change
  - iv. Interface Addition/Deletion
  - v. Certification Against New ER
  - vi. Addition of Sub Unit/Model in Family
  - vii. Addition of Manufacturing Locations

### viii. Product Change (hardware or software) with Testing

| 🚳 Dashboard           | Select all the options need to change for modification.                     |     |
|-----------------------|-----------------------------------------------------------------------------|-----|
| ∾ Profile Section >   | Addition of Associated Models                                               |     |
| Fresh Application     | <ul> <li>Software Version Change</li> </ul>                                 |     |
| I≣ View Application   | Hardware Version Change                                                     |     |
| Certificate Section   | Interface Addition/Deletion                                                 |     |
| 𝗞 Help Desk Section → | Certification Against New ER  New ER No. TEC37942308 Old ER No. TEC37942207 |     |
|                       | <ul> <li>Addition of Sub Unit/Model in Family</li> </ul>                    |     |
|                       | Addition of Manufacturing Locations                                         |     |
| <                     | Product change (hardware or software) with lesting Proceed Next             | Fig |

36: Modification due to product change

### 7.3.2.1 Steps for Addition of Associated Models:

- a. Select the check-button for Addition of Associated Models and click
   Proceed Next (Fig. 36).
- b. Applicant will be able to see below window (Fig. 37) with Old BOM file. Click on **Submit** button to Modify Old BOM. A popup will appear to add multiple Associated Models in the BOM (Fig. 38). Row(s) of BOM can also be added/deleted. Addition of new Module, Remarks or other additional information in BoM file can be submitted by clicking on Add Row. Click on Save BOM. Applicant will be able to download the modified BOM file (Fig. 39).

| MTCTE Portal          |                                               | Welcome testuser                                      | 🖨 Logout               |
|-----------------------|-----------------------------------------------|-------------------------------------------------------|------------------------|
| 🚳 Dashboard           |                                               | This Application is of "Technical Modification" type. |                        |
| % Profile Section →   |                                               |                                                       |                        |
| Fresh Application     | Equipment Details for old Application ID 8689 |                                                       |                        |
| I View Application    | Product                                       | Product Variant                                       | EUT Model No           |
| i view Application    | 2- Wire Telephone Equipment                   | 2-Line Feature Phone                                  | WR-6                   |
| Certificate Section   | EUT Model Name                                | EUT Brand Name                                        | EUT Family             |
| % Help Desk Section > |                                               |                                                       | NA                     |
|                       | Hardware Version                              | Software Version                                      | Old Application BOM    |
|                       |                                               |                                                       | Download Old BOM Files |
|                       | Modify Old BOM (demo)                         |                                                       |                        |
|                       | Submit                                        |                                                       |                        |
|                       | EUT Description                               |                                                       |                        |
|                       | hjgj                                          |                                                       |                        |
|                       |                                               |                                                       |                        |
|                       | ·                                             |                                                       |                        |

| E Portal   | 014 0014 57-                |             |                            |                            |               | Walcoma tarturar   |             |                                 |                                         |                               | 1            |
|------------|-----------------------------|-------------|----------------------------|----------------------------|---------------|--------------------|-------------|---------------------------------|-----------------------------------------|-------------------------------|--------------|
| board      | Old BOM File                |             |                            |                            |               |                    |             |                                 |                                         |                               |              |
| ile Sectio |                             |             |                            |                            |               |                    |             |                                 | Search:                                 |                               |              |
| h Applica  | Module Name                 | Module Code | Module Hardware<br>Version | Module Software<br>Version | Sub Unit Name | Sub Unit Model No. | Remarks     | Module present in<br>Main Model | Module present in<br>Associated model-1 | Module prese<br>Associated me |              |
| Applica    | Module No.                  |             |                            |                            |               |                    |             | WR-6                            | d                                       |                               |              |
| ficate Se  | Usage Scenario of<br>Eqpt.  |             |                            |                            |               |                    |             |                                 |                                         |                               |              |
|            | Type of HF/VHF<br>Equipment |             |                            |                            |               |                    |             |                                 |                                         |                               |              |
|            | Frequency of<br>Operation   |             |                            |                            |               |                    |             |                                 |                                         |                               |              |
|            | Maximum Transmit<br>Power   |             |                            |                            |               |                    |             |                                 |                                         |                               |              |
|            | 4w                          |             |                            |                            |               |                    |             |                                 |                                         |                               |              |
|            | Wi-Fi                       |             |                            |                            |               |                    |             |                                 |                                         |                               |              |
|            | Module Name                 | Module Code | Module Hardware<br>Version | Module Software<br>Version | Sub Unit Name | Sub Unit Model No. | Remarks     | Module present in<br>Main Model | Module present in<br>Associated model-1 | Module prese<br>Associated me | ontri<br>anu |
|            | Showing 1 to 7 of 7 entrie  | 5           |                            |                            |               |                    |             |                                 |                                         |                               | No           |
|            |                             |             |                            | Add Row(New Card)          |               | Delete Ro          | w(New Card) |                                 |                                         |                               |              |
| <          |                             |             |                            |                            |               |                    |             |                                 | Close                                   | Save BOM                      |              |

# Fig. 38: Addition/Deletion of Associated Models

| MTCTE Portal          |                                               | Welcome testuser                                      | 🕪 Logout              |
|-----------------------|-----------------------------------------------|-------------------------------------------------------|-----------------------|
| 🚳 Dashboard           |                                               | This Application is of "Technical Modification" type. |                       |
| � Profile Section →   |                                               |                                                       |                       |
| Fresh Application     | Equipment Details for old Application ID 8689 |                                                       |                       |
| I View Application    | Product                                       | Product Variant                                       | EUT Model No          |
| Certificate Section   | 2- Wire lelephone Equipment                   | 2-Line Feature Phone EUT Brand Name                   | WR-6<br>EUT Family    |
| ∾ Help Desk Section > |                                               |                                                       | NA                    |
|                       | Hardware Version                              | Software Version                                      | Old Application BOM   |
|                       |                                               |                                                       | Download Old BOM File |
|                       | Modified BOM                                  |                                                       |                       |
|                       | Uploaded BOM file 📥 🛛 🗙                       |                                                       |                       |
|                       | EUT Description                               |                                                       |                       |
|                       | hjoj                                          |                                                       |                       |

# Fig. 39: Equipment details with New BOM

c. Enter the Manufacturing location(s) of the added Associated Models and click on **Submit** (Fig. 40).

| MTCTE Portal          |                             |                          |                             |                                   |                                            |                        |           |
|-----------------------|-----------------------------|--------------------------|-----------------------------|-----------------------------------|--------------------------------------------|------------------------|-----------|
| 🚳 Dashboard           |                             |                          |                             |                                   |                                            | Download Old BOM File📥 |           |
| % Profile Section >   | Modified BOM                |                          | ×                           |                                   |                                            |                        |           |
| Fresh Application     | EUT Description             |                          |                             |                                   |                                            |                        |           |
| III View Application  | hjgj                        |                          |                             |                                   |                                            |                        |           |
| Certificate Section   |                             |                          |                             |                                   |                                            |                        |           |
| % Help Desk Section > |                             |                          |                             |                                   |                                            |                        |           |
|                       | Manufacturing Location(s)   |                          |                             |                                   |                                            |                        |           |
|                       |                             |                          |                             |                                   |                                            |                        |           |
|                       | <b>S No.</b> 14             | Main/Associated<br>Model | Country Of<br>Manufacturing | Manufacturing<br>Location Address | Contact Person<br>Name (Plant<br>Incharge) | 14 Email ID 14         | Mobile 14 |
|                       | 1                           | s                        | s                           | 5                                 | 5                                          | s@a.com                | 321654970 |
|                       | Showing 1 to 1 of 1 entries |                          |                             |                                   |                                            |                        |           |
|                       |                             | Add Location             |                             |                                   |                                            | Delete Location        |           |
| <                     |                             |                          |                             | Submit                            |                                            |                        | ^         |

Fig. 40: Manufacturing location of Associated

models

d. Applicant will be able to check the details of the product and certification before final submission to Pre-check Evaluator (Fig. 41).

| MTCTE Portal          |                                                   | Welcome Aakas               | h Agarwal               | 🕩 Logout    |
|-----------------------|---------------------------------------------------|-----------------------------|-------------------------|-------------|
| 🚳 Dashboard           | Certificate Section / Confirm Application details |                             |                         |             |
| ∾ Profile Section >   |                                                   | Confirm your details        | before final submission |             |
| Fresh Application     | Application Number                                | 8825                        | Certification Scheme    | SCS         |
| E View Application    | Product                                           | 2- Wire Telephone Equipment | ER Applicable           | TEC18352302 |
|                       | Product Variant                                   | 2-Line Feature Phone        | ER Type                 | REGULAR     |
| Certificate Section   | EUT Model No                                      | WR-6                        | Download ER File 🕹      |             |
| % Help Desk Section → | EUT Model Name                                    |                             | Certification           | Fee Details |
|                       | EUT Brand Name                                    |                             | Total Fee               | 10000       |
|                       | EUT Family                                        | NA                          |                         |             |
|                       | Software Version                                  |                             |                         |             |
|                       | Hardware Version                                  |                             |                         |             |
|                       | Associated Models                                 | d 🗸                         |                         |             |
|                       | Download Application Info                         | Submit to Pre               | check Evaluator         |             |

Fig. 41: Final Product details

- e. Click on **Submit to Pre-check Evaluator**. Once the Pre-check Evaluator approves the application, the applicant will be able to see the application on the dashboard.
- f. Select the application on dashboard and click on **Resume.** A new window will be opened to confirm the details before fee payment. Click on **Proceed to Fee Payment** (Fig. 42).

| MTCTE Portal                                                                                                    |                                                                                                    | Welcome Aakas                                                | h Agarwal                                                                                          | 🛛 Logout                                                                            |
|----------------------------------------------------------------------------------------------------|----------------------------------------------------------------------------------------------------|--------------------------------------------------------------|----------------------------------------------------------------------------------------------------|-------------------------------------------------------------------------------------|
| 🍪 Dashboard                                                                                                    | Certificate Section / Confirm Application details                                                                   |                                                              |                                                                                                    |                                                                                     |
| � Profile Section >                                                                                                    |                                                                                                    | Confirm your details                                         | before final submission                                                                            |                                                                                     |
| <ul> <li>▶ Fresh Application</li> <li>Ⅲ View Application</li> <li>● Certificate Section</li> <li>● Help Desk Section &gt;</li> </ul> | Application Number<br>Product<br>Product Variant<br>EUT Model No<br>EUT Model Name<br>EUT Brand Name<br>EUT Framily | 6687<br>PON Family of Broadband Equipment<br>PON ONU<br>WR-6 | Certification Scheme<br>ER Applicable<br>ER Type<br>Download ER File&<br>Certificatio<br>Total Fee | SCS           TEC14762206           REGULAR           n Fee Details           20000 |
|                                                                                                    | Software Version<br>Hardware Version<br>Associated Models<br>Download Application Info                              | dg<br>d v                                                    | o Fee Payment                                                                                      |                                                                                     |

### Fig. 42: Fee details

g. Applicant will be able to see the newly generated Application ID. Choose the payment mode (Online/Offline) and then click on **Proceed to Payment Gateway** (Fig. 43). It will be redirected to NTRP portal for the applicable payment of application fees.

| MTCTE Portal                       | Welcome Aakash Agarwal                            | 🕒 Logout |
|------------------------------------|---------------------------------------------------|----------|
| Dashboard     NTRP Payment Details |                                                   |          |
| % Profile Section >                |                                                   |          |
| Fresh Application                  | Complete payment for next steps<br>Application ID |          |
| III View Application               | 8678                                              |          |
| Certificate Section                | Total Fees                                        |          |
| % Help Desk Section >              | Payment Mode                                      |          |
|                                    | Online                                            |          |

TEC

#### Fig. 43: Proceed to Payment Gateway

 h. After completion of the payment, applicants will be able to see the newly generated Application ID in the dashboard. Select the newly generated Application ID and click on *Resume Application* (Fig. 44)

| al           |                              |                             |                          | Welcome testuser          |                                |                                          | 🗭 L          |
|--------------|------------------------------|-----------------------------|--------------------------|---------------------------|--------------------------------|------------------------------------------|--------------|
| "N<br>St     | OTE: Application with Statu  | s 'INITIATED DRAFT APPL     | ICATION FEE' needs to be | refreshed after payment.  |                                | Search                                   | h:           |
| on >         | Application ID               | Product Variant/<br>GR/ IR  | Applicant Company 🛍      | Application Status        | Main Modal No./<br>Family Name | Associated Models                        | Apply Date   |
| tion (3 msg) | 8828                         | Line Media Gateway          | TEC                      | APPL REG                  | WR-6                           | d, ds, dsds, fdddd, fd, e,<br>ee, f, fvd | 2023-06-28   |
| n >          | 8827                         | Line Media Gateway          | TEC                      | PEND CERT MODIFY<br>FEE   | WR-6                           | d, ds, dsds, fdddd, fd, e,<br>ee, f, fvd | 2023-06-28   |
|              | 8825                         | 2-Line Feature Phone        | TEC                      | DRAFT SAVED MODIFY<br>APP | WR-6                           | d, ghn                                   | 2023-06-27   |
|              | 8824                         | FAX machine with<br>handset | TEC                      | PEND CERT MODIFY<br>FEE   | WR-6                           | d, ds, dsds, fdddd, fd, e,<br>ee, f, fvd | 2023-06-27   |
|              | Application ID               | Product Variant/ GR/<br>IR  | Applicant Company        | Application Status        | Main Modal No./<br>Family Name | Associated Models                        | Apply Date   |
| sł           | nowing 1 to 10 of 22 entries | 5                           |                          |                           |                                | Previo                                   | ous 1 2 3 Ne |
|              | Resume                       | Application                 |                          | Refresh Payment Status    |                                | Delete Appl                              | ication      |
|              |                              |                             |                          | Provered Rv C-DOT         |                                |                                          |              |

#### Fig. 44: Resume Application

- On resuming the Application, Select the option "Have All LAB Test Reports? Yes" to proceed for the application (Fig. 45).
- j. On the next page, Compliance sheet will be opened. Here applicants can see the list of parameters for which relevant details have to be filled and test reports against each parameter are to be uploaded (Fig. 46).
- k. After filling all the details, applicant may apply for the certification by clicking on "**Apply for Certification**".

| 🚯 Dashboard         | Select option to proc       | eed for    | Application No. 8828          |                         |                         |                               |                              |                        |
|---------------------|-----------------------------|------------|-------------------------------|-------------------------|-------------------------|-------------------------------|------------------------------|------------------------|
|                     |                             |            |                               |                         |                         |                               |                              |                        |
| MTCTE Portal        |                             |            | Re                            | gistration Number       | Welcome testuser        | 23-06-28                      |                              | 🕪 Logout               |
|                     | This is t                   | to be no   | ted that applications unde    | r General Certification | Scheme require uploadin | g of reports against paramete | rs, Users should fill auther | tic information.       |
|                     | Application No.             | 8828       | Product                       | Media Gateway           | Variant                 | Line Media Gateway            | Model/Family                 |                        |
| ✤ Profile Section > | WR-6                        |            |                               |                         |                         |                               |                              |                        |
| Fresh Application   |                             |            |                               |                         |                         |                               | Sea                          | rch:                   |
|                     | Parameter_Nam               | e îl       | Name of Standard 斗            | Compliance              | 11 Tested_Lab           | t⊥ Report_No. t⊥              | Date(yyyy-mm-dd)             | Reference Reports* 1   |
|                     | Conducted And               |            | TEC EMI EMC Standard          | Complied                | ✓ RTEC SR               | TEST REP NO. 54872            | 2020-06-23                   |                        |
|                     | Radiated Emissio<br>Class A | n -        | CISPR 32 EN550 32.<br>Annex-B |                         |                         |                               |                              |                        |
|                     | Parameter_Nam               | e          | Name of Standard              | Compliance              | Tested_Lab              | Report_No.                    | Date(yyyy-mm-dd)             | Reference Reports*     |
|                     | Showing 1 to 1 of 1         | entries    |                               |                         |                         |                               |                              |                        |
|                     | Upload                      | i test rep | ort                           | Clear Text Entrie       | es                      | Save Draft                    | View/De                      | lete my uploaded files |
|                     |                             |            |                               |                         | Apply for Certification | on                            |                              |                        |
|                     |                             |            |                               |                         |                         | -                             |                              |                        |
|                     |                             |            |                               |                         |                         |                               |                              |                        |

Powered By C-DOT

- **7.3.2.2** Similarly, modification in other options like Addition of Manufacturing Locations, Software Version Change, Hardware Version Change, Interface Addition/Deletion, Certification against New ER, Addition of Sub Unit/Model in Family can be done in the same way by updating required details.
- **7.3.3 Provisional to Regular** (For Provisional Certificates): Provisional to Regular of MTCTE Certificate can be done only if reports of Exempted Parameters are available. Steps for conversion from Provisional to Regular are given below:
  - i. Go to the Certificate Section, select the Application ID for the modification and click **Proceed to Modification & Renewal** Button.
  - ii. On the opened window, select Certification Modification and click Proceed.
  - iii. On selecting *Provisional to Regular*, the list of Exempted parameters will be shown (Fig.57). Click on *Submit*.

| Portal        |                                                                                                    |                                            | Welcome Aakash A            | Agarwal               |         |                                            |                                                    | 🕩 Log    |
|---------------|----------------------------------------------------------------------------------------------------|--------------------------------------------|-----------------------------|-----------------------|---------|--------------------------------------------|----------------------------------------------------|----------|
| oard          | Dashboard / Certificate Section / Certificate Modification                                                                                                    | & Renewal                                  |                             |                       |         |                                            |                                                    |          |
| Section >     | Current Certificate ID :                                                                                                    | 183500433                                  |                             | Certificate Vali      | lidity: |                                            | 2025-05-14                                         |          |
| Application   |                                                                                                    | <ul> <li>Certificate Mod</li> </ul>        | dification (Check for Certi | ificate Modification) |         |                                            |                                                    |          |
| Application   |                                                                                                    |                                            |                             |                       |         |                                            |                                                    |          |
| cate Section  |                                                                                                    |                                            | Proce                       | eed                   |         |                                            |                                                    |          |
| esk Section > | Administrative Modification (Creck for Profile Change)     OModification in certificate due to product modification/addition of     @ Provisional to regular (Creck to get Regular Centificate)     model/addition of manufacturing increation(Creak for Brown Creance)                                                                                                    |                                            |                             |                       |         |                                            |                                                    |          |
|               |                                                                                                    |                                            |                             |                       |         |                                            |                                                    |          |
|               |                                                                                                    |                                            |                             |                       |         |                                            |                                                    |          |
|               |                                                                                                    |                                            |                             |                       |         |                                            |                                                    |          |
|               |                                                                                                    |                                            |                             |                       |         |                                            |                                                    |          |
|               | List of Exempted Parameters                                                                                                    |                                            |                             |                       |         |                                            |                                                    |          |
|               | List of Exempted Parameters Show to a entries                                                                                                    |                                            |                             |                       |         |                                            | Search:                                            |          |
|               | List of Exempted Parameters Show to a entries D to the second second sec | <sup>1</sup> Parameter Name                |                             | Group                 |         | Parameter Standard                         | Search:                                            |          |
|               | List of Exempted Parameters Show so e entries D tries R2003                                                                                                    | Parameter Name     Immunity to Radiated RF |                             | Group<br>EMI/EMC      |         | Parameter Standard<br>TEC EMI EMC Standard | Search: EN/IEC/61000-4-3. Annex-B                  | 3        |
| _             | List of Exempted Parameters Show 10 9 entries 10 11 R2003 Showing 1 to 1 of 1 entries                                                                                                    | Parameter Name     Immunity to Radiated RF |                             | Group<br>EMI/EMC      |         | Parameter Standard<br>TEC EMI EMC Standard | Search: EN/IEC:61000.4-3, Annex-B                  | 3<br>Ne  |
|               | List of Exempted Parameters Show 0 0 entries ID 1: R2003 Showing 1 to 1 of 1 entries                                                                                                    | Parameter Name     Immunity to Radiated RF |                             | Group<br>EMI/EMC      |         | Parameter Standard<br>TEC EM EMC Standard  | Search:<br>EN/IEC/61000-4-3. Annex-E<br>Previous 1 | B<br>Nex |
|               | List of Exempted Parameters Show to entries D R2003 Showing 1 to 1 of 1 entries                                                                                                    | Parameter Name     Immunity to Radiated RF | 7.<br>Suba                  | Group<br>EMI/EMC      |         | Parameter Standard<br>TEC EMI EMC Standard | Search:<br>EN/IEC:61000-4-3. Annex-E<br>Previous 1 | B        |
|               | List of Exempted Parameters Show to a entries D to R2003 Showing 1 to 1 of 1 entries                                                                                                    | Parameter Name Immunity to Radiated RF     | 71<br>Subr                  | Group<br>EMI/EMC      |         | Parameter Standard<br>TEC EMI EMC Standard | Search:<br>EN/IEC:61000-4-3, Annex-E<br>Previous 1 | B        |

### Fig. 57: Provisional to Regular

 iv. On the next window, a new Application ID will be generated along with the Total Fees. Choose Payment Mode (Online/Offline) and click on Proceed to Payment Gateway (Fig. 58).

- v. Applicant will be redirected to NTRP portal for payment of the applicable fees. Once the payment is completed, the newly generated Application ID will be shown in the Applicant's dashboard.
- vi. Select the newly generated Application ID and click on **Resume** Application.
- vii. On the next page, Applicant will be shown following three options (Fig 59):

a) Have All Lab Test Reports? Yes

- b) Have All Lab Test Reports? No
- c) Type/Interface Approval Available/TSEC, BSNL

| MTCTE Portal          | Welcome Aalash Aganval Be Log                                        | gout |
|-----------------------|----------------------------------------------------------------------|------|
| 👪 Dashboard           | Select option to proceed for Application No. 8700                    |      |
| ∾ Profile Section >   |                                                                      |      |
| Fresh Application     | Registration Number 8700,2- Wire Telephone Equipment, 2023-1         |      |
| i≣ View Application   | Have All Lab Test Reports? YES      Drocessed to Enter Test Repuller |      |
| Certificate Section   |                                                                      |      |
| % Help Desk Section → | Proceed to Lab Testing Portal                                        |      |
|                       | ○ Type/interface Approval Available/TSEC, BSNL                       |      |
|                       | Apply for Certification                                              |      |
|                       |                                                                      |      |
|                       |                                                                      |      |
|                       |                                                                      |      |
|                       |                                                                      |      |
|                       |                                                                      |      |
|                       |                                                                      |      |
|                       |                                                                      |      |
|                       |                                                                      |      |
| <                     | Powered By COOT                                                      |      |

#### Fig. 59: Test reports availability

viii.Applicant can choose the applicable options, for example if Applicant selects Have All Lab Test Reports? Yes, following steps are to be followed:

#### a) Click on Proceed to Enter Test Results

TEC

**b)** Compliance sheet will be opened on the next page and list of Exempted parameters will be shown. Applicants have to fill the Compliance sheet and upload the Test Reports against the each Exempted Parameters. After filling all the details click on **Apply for Certification** (Fig. 60).

| ofile Section >    |                             |                      |                    |                         |            | San              |                       |
|--------------------|-----------------------------|----------------------|--------------------|-------------------------|------------|------------------|-----------------------|
| esh Application    |                             |                      |                    |                         |            | Jean             | Pafarancad            |
| ew Application     | Parameter_Name 11           | Name of Standard 11  | Compliance         | Tested_Lab              | Report_No. | Date(yyyy-mm-dd) | Reports* 11           |
| ertificate Section | Immunity to Radiated        | TEC EMI EMC Standard | Complied 🔹         | RTEC NR                 | RTEC-84265 | 2020-06-24       | Report_2005631019.pdf |
|                    | T.                          | Annex-B              |                    |                         |            |                  |                       |
| eip Desk Section / | Parameter_Name              | Name of Standard     | Compliance         | Tested_Lab              | Report_No. | Date(yyyy-mm-dd) | Referenced Reports*   |
|                    | Showing 1 to 1 of 1 entries |                      |                    |                         |            |                  |                       |
|                    |                             |                      |                    |                         |            |                  |                       |
|                    | Upload test re              | eport                | Clear Text Entries |                         | Save Draft | View/Dele        | te my uploaded files  |
|                    |                             |                      |                    | Apply for Certification |            |                  |                       |
|                    |                             |                      |                    |                         |            |                  |                       |

Powered By C-DOT

#### Fig. 60: List of Exempted Parameters

### **c)** Applicant will be shown the acknowledgement page (Fig. 61).

| MTCTE Portal          | Welcome Aakash Agarwal 🗣 Logor                                                                                   | ıt |
|-----------------------|----------------------------------------------------------------------------------------------------|----|
| 🖚 Dashboard           | Acknowledgement / Response                                                                                       | 1  |
| % Profile Section >   |                                                                                                    |    |
| Fresh Application     | Test Results have been recorded for the registration number:<br>8700_2- Wire Telephone Equipment_2023-05-15      |    |
| View Application      | Your Application is now under process. You can view the status of your application in<br>"View Application" tab. |    |
| Certificate Section   |                                                                                                    |    |
| � Help Desk Section → |                                                                                                    |    |
|                       |                                                                                                    |    |
|                       |                                                                                                    |    |
|                       |                                                                                                    |    |
|                       |                                                                                                    |    |
|                       |                                                                                                    |    |
|                       |                                                                                                    |    |
|                       |                                                                                                    |    |
| ۰                     | Powered By C-DOT                                                                                                 |    |

#### Fig. 61: Acknowledgement

- ix. Similarly, other two options i.e. Have All Lab Test Reports? No and Type/ Interface Approval Available/TSEC, BSNL can be utilized wherever applicable.
- **x.** After this application will be submitted to TEC. Applicants can view the application in *View Applications*.
- **xi.** Once the certificate is issued by TEC, Applicants can check and download the Modified Certificate from the *Certificate Section*.

## 8.0 View Application

This tab is visible on left side of Dashboard as shown in Fig. 62. User can view all applications submitted by him/her in this account, including pending, rejected and certificate issued cases. Sorting and free text search options are available.

| TE Portal                    |                           | Welcome Aakash Agarwal |                                 |                 |  |  |  |
|------------------------------|---------------------------|------------------------|---------------------------------|-----------------|--|--|--|
| Dashboard / View Submitted   | Applications              |                        |                                 |                 |  |  |  |
| Application details / My sul | omitted Applications      |                        |                                 |                 |  |  |  |
| Show 10 \$ entries           |                           |                        | Search:                         |                 |  |  |  |
| Application ID               | Product Variant           | Applicant Company      | Application Status              | Apply Date      |  |  |  |
| 1310                         | Session Border Controller | MTCTE                  | INITIATED DRAFT APPLICATION FEE | 2019-06-13      |  |  |  |
| 1311                         | MRTS Mobile Station       | MTCTE                  | PEND PRE EVAL CHECK             | 2019-06-13      |  |  |  |
| 1316                         | Session Border Controller | MTCTE                  | INITIATED DRAFT APPLICATION FEE | 2019-06-13      |  |  |  |
| 1318                         | Cordless Telephone        | MTCTE                  | APPL REG                        | 2019-06-14      |  |  |  |
| 1319                         | Media Converter           | MTCTE                  | PEND PRE EVAL CHECK             | 2019-06-14      |  |  |  |
| Application ID               | Product Variant           | Applicant Company      | Application Status              | Apply Date      |  |  |  |
| Showing 1 to 5 of 5 entries  |                           |                        | F                               | Previous 1 Next |  |  |  |

Fig. 62: View Application

# 9.0 Certificate Section

This section can be accessed by clicking Certificate Section tab on the Dashboard, as shown in Fig. 63 below. On clicking Certificate Download, User will be taken to Certificate Download page, where list of all application for which certificates have been issued will appear, with a link to download certificate against each application. On clicking the download button, Certificate for selected application will be downloaded.

| Ар | plication I | Details                     |                         |                                    |                                  |                                |                                    |                         |
|----|-------------|-----------------------------|-------------------------|------------------------------------|----------------------------------|--------------------------------|------------------------------------|-------------------------|
| S  | how 10      | <ul> <li>entries</li> </ul> |                         |                                    |                                  |                                | Search                             | с [                     |
| •  | 14<br>S.No. | TI<br>Application<br>ID     | 11<br>Certificate<br>ID | 14<br>Product<br>Name              | 1)<br>Variant<br>Name            | ∏<br>Company<br>Name           | EUT <sup>14</sup><br>Model<br>Name | Download<br>Certificate |
|    | 1           | 170                         | 183500075               | 2- Wire<br>Telephone<br>Equipments | Executive<br>Telephone<br>System | MT<br>INTERNATIONAL<br>PVT LTD | 2                                  | 📥 Download              |
|    | S.No.       | Application<br>ID           | Certificate<br>ID       | Product<br>Name                    | Variant<br>Name                  | Company<br>Name                | EUT<br>Model<br>Name               | Download<br>Certificate |

# 10.0 Helpdesk

### Fig. 63: Certificate Download

Helpdesk Section tab is available on the left side of Dashboard as shown in Fig. 64.

| 🏙 Dashboard           | Helpdesk Page / help    |
|-----------------------|-------------------------|
| � Profile Section →   |                         |
| Fresh Application     | Mention your query here |
| I View Application    | Issue Type:             |
| Certificate Section   | Description*(500 char)  |
| � Help Desk Section ∽ |                         |
| Raise Query           | Submit request to TEC   |
| List Query            |                         |
| Track Query Status 🗸  |                         |

### Fig. 64: Helpdesk Page

## **10.1** Role of Helpdesk

- i. Provide technical assistance and support for incoming queries and issues related to MTCTE Portal.
- ii. Respond to queries either on Emails or over the phone.
- iii. Any help to Applicants.

# 10.2 Raise Query

Applicant can raise a query, under the Helpdesk Section by selecting Raise Query. After Clicking on Raise Query, the Helpdesk Page will open as shown in Fig. 65 below.

On helpdesk page, User should select Issue Type from drop down Menu and describe his/her query in the description box. After entering the description of query, he should press Submit Request to TEC, on which the query is submitted to Help Desk section of TEC and a Ticket Number is generated for tracking the query status later.

| MTCTE Portal                   |                         | Welcome SHAKEEL AHMAD |
|--------------------------------|-------------------------|-----------------------|
| 🖚 Dashboard                    | Helpdesk Page / help    |                       |
| 🖋 Edit Profile                 |                         |                       |
| Fresh Application              | Mention your query here |                       |
| 🔳 View Application             | Issue Type:             | Interface Related     |
| <b>%</b> Certificate Section → | Description*(500 char)  |                       |
| � Help Desk Section ∽          |                         | B                     |
| Raise Query                    |                         |                       |
| List Query                     |                         | Submit request to TEC |
| Track Query Status             |                         |                       |

Fig. 65: Help Desk Section - Issue Types

# **10.3 List Query**

Applicant can see a list of queries submitted by him/her, with their status.

| intering actions  |               |           |              |           |                                      |              |            |
|-------------------|---------------|-----------|--------------|-----------|--------------------------------------|--------------|------------|
| Show 10 v entries |               |           |              |           |                                      |              |            |
| Issue ID 1        | Issue Type    | Status 11 | User Name    | User Role | User Email-ID                        | Query Raised | Date       |
| 1142              | Other Related | PENDING   | Dhanesh Goel | Applicant | dhaneshgoel[dot]nit[at]gmail[dot]com | Sample       | 2019-01-07 |
| Issue ID          | Issue Type    | Status    | User Name    | User Role | User Email-ID                        | Query Raised | Date       |

Fig. 66: Helpdesk Page - List query Status

# **10.4 Track Query Status**

| MTCTE Portal            | Welcome Mr. Aakash Agarwal | 🕩 Logout |
|-------------------------|----------------------------|----------|
| 🍪 Dashboard             |                            |          |
| 🗲 Edit Profile          |                            |          |
| Fresh Application       | Ticket<br>No.              |          |
| I View Application      | CHECK STATUS               |          |
| % Certificate Section > |                            |          |
| � Help Desk Section →   | Ticket<br>No.              |          |
|                         | Query                      |          |
|                         | Query<br>Status            |          |
|                         | Remarks                    |          |

### Fig. 67: Helpdesk Page - Track query Status

User can track his query Status from selecting Track Query Status under the Helpdesk Section by entering the Ticket Number, which is generated at the time of raising query. On clicking Check Status, the status with any detail in Remarks field will be displayed.

### **11.0** Certificate Renewal Application

- a) For renewal, a Certificate holder must apply online and pay the renewal fee, at least one month prior to expiry of the current certificate's validity period.
- b) A certificate shall be renewed only if there is no change in the Essential Requirements applicable to the equipment, and there is no change in the equipment model.
- c) After evaluation of the renewal application, a fresh certificate valid for another ten years shall be issued, indicating the previous certificate number thereon.
- d) TEC may call for re-testing / re-evaluation of certified telecom equipment and charge the relevant fee, should the need arise to check on the compliance of the equipment to the ERs.

# <u>Annexure-I</u>

Date:

# **Authorization**

# <u>Letter</u>

[For authorization of an individual employee of Indian OEM/ AIR for performing certification related activities]

(To be issued by Board of Directors of the company /Proprietor of firm on letterhead of the company/firm)

Τo,

Telecom Certification Division

TEC, New Delhi

 I,\_\_\_\_\_\_\_(Name)
 , Director/ Partner/ CEO/ MD

 of
 (company Name)
 , hereby authorize

 \_\_\_\_\_\_\_(Name)
 , (Designation)
 , to carry out all activities, like

 submission of application /declaration, on the behalf of company, in relation to
 certification of telecom equipment, under Mandatory Testing and Certification of

 Telecom Equipment (MTCTE).

(Signature with date) Name Designation Company Name Address of the company Contact No. Email id. Office Seal

# <u>Annexure-II</u>

# Letter for Modification of Authorization

[For change of name, designation and email of individual employee of Indian OEM/AIR, authorized for performing certification related activities] (To be issued by Board of Directors of the company /Proprietor of firm on letterhead of the company/firm)

Date:

Telecom Certification Division

TEC, New Delhi

Τo,

| ١,                                                                                            | (Name)                                   | , Director/ Partner/ CEO/ MD                        |               |  |  |  |  |  |  |  |
|-----------------------------------------------------------------------------------------------|------------------------------------------|-----------------------------------------------------|---------------|--|--|--|--|--|--|--|
| of                                                                                            | (company Name)                           | , hereby authorize                                  |               |  |  |  |  |  |  |  |
|                                                                                               | <u>(Name), (Designation)</u> , in        | n place of <u>(Name of earlier auth</u>             | <u>orized</u> |  |  |  |  |  |  |  |
| repres                                                                                        | entative of company), (Earlie            | <u>er Representative's</u> <u>Designation)</u> , to | carry         |  |  |  |  |  |  |  |
| out all activities, like submission of application /declaration, on the behalf of company, in |                                          |                                                     |               |  |  |  |  |  |  |  |
| relation to certification of telecom equipment, under Mandatory Testing and Certification     |                                          |                                                     |               |  |  |  |  |  |  |  |
| of Telecom Equipment (MTCTE). The User Id being used is( <u>Use rid)</u> .                    |                                          |                                                     |               |  |  |  |  |  |  |  |
| I further request to change the Email-id for carrying out all the activities related to       |                                          |                                                     |               |  |  |  |  |  |  |  |
| MTCTI                                                                                         | E from (earlier used e-mail id)          | to(ne                                               | <u>ew e-</u>  |  |  |  |  |  |  |  |
| <u>mail i</u>                                                                                 | <u>d)</u> due to <u>(Reason for char</u> | ange)                                               |               |  |  |  |  |  |  |  |
| {Strik                                                                                        | e out if not applicable}                 |                                                     |               |  |  |  |  |  |  |  |

(Signature with date) Name Designation Company Name Address of the company Contact No. Email id. Office Seal

# Annexure-III

# **AIR Authorization Letter**

[For authorization of an Indian company by Foreign OEM as its Authorized Indian representative]

(To be issued by Board of Directors of the Foreign OEM on company's letterhead)

Τo,

Date:

Telecom Certification Division

TEC, New Delhi

I,\_\_\_\_\_, Director/ Partner/ CEO/ MD, hereby authorize\_\_\_\_\_\_(Applicant Indian Company Name)

as our Authorized Indian Representative, to carry out all activities, like submission of application /declaration, on the behalf of company, and to take all decisions and discharge all obligations, in relation to certification of telecom equipment, manufactured by my company, under Mandatory Testing and Certification of Telecom Equipment (MTCTE). Details of the Indian company, so authorized, are given as under: -

Company Name: Address: Contact Number: Registration number. Email Id: This authorization shall remain valid up to\_(date)\_\_\_\_.

(Signature with date) Name Designation Company Name Address of the Foreign OEM Company Contact No. Email id. Office Seal

# **Guidelines for filling of Bill of Material**

### **Definitions:**

- 1. **Bill of Material**: Bill of Material File is a file containing details of all major modules/ components/parameters of the model being offered for testing. In case of application for certification of multiple models, the Bill of Material shall include such details of all models under associated model or family definition of MTCTE.
- 2. **Associated Model:** 'Associated model' means model of a telecom equipment formed by using chassis/ motherboard and cards/ access ports of another tested and certified model, using the same chassis/ motherboard and a larger superset of cards/ access ports.
- 3. **Family:** 'Family' means collection of all modules and chases which can be used interchangeably in different combinations to achieve different hardware configurations meeting different site requirements, which are certified as a whole under MTCTE.

#### Guidelines

Bill of Material file (in Excel format) is to be filled carefully, as the equipment under certification is captured in BOM file. BOM file may play an important role while submitting the application for modification of certificate due to modification in equipment viz. addition of an interface (Refer MTCTE procedure). Associated models of a main model or family of telecom equipment is decided on the basis of equipment details captured in BOM file. Considering the importance of the BOM file, application submitted by the applicant is provisioned to go through pre-check evaluation stage before the application is sent for payment of certification fee.

There can be three type of applications, submitted for certification of telecom equipment, i. Application for certification of an individual models; ii. Application for certification of main model and its associated models iii. Application for certification of family of equipment. Applicant must go through the definition of associated models or family before submission of application for certification. Following broad guidelines shall be observed for filling the BOM file: -

### i. Certification of an individual model or its associated models

- 1. Main model no., entered in Cell H2 of BOM file under "Enter Main Model No." must be same as EUT model No., entered under Equipment Details at fresh application page of MTCTE portal. If both are not same, portal will not allow to upload the BOM file and return the error message.
- 2. If application is also for certification of associated models, associated models in respective Cells I2 to Q2 of BOM corresponding to associated model No. 1 to associated Model No. 9; shall be entered. Presence or absence of module/card in associated model shall be indicated against respective associated model by entering 'Y' or 'N' in corresponding cell of BOM.
- 3. Column 'E' and column 'F' of BOM shall not be filled, as these columns are meant for family equipment.
- 4. One column is reserved for main model/each associated model for recording presence or absence of module/card in main model and respective associated model. Hence, the columns which are not required to be filled due to certification of less than 9 associated models must be left blank. Example- If

application is submitted for certification of main model and two associated models, only three columns i.e. H, I, J of BOM shall only be filled and the remaining columns of BOM shall be left blank. Sample BOM for associated models is captured in Fig. 1.

|                                                                                                    | A                     | В           | C        | D        | Ε    | F     | G       | Н          | 1          | J          | K           | L          | М           | N           | 0           | P           | Q           |
|----------------------------------------------------------------------------------------------------|-----------------------|-------------|----------|----------|------|-------|---------|------------|------------|------------|-------------|------------|-------------|-------------|-------------|-------------|-------------|
|                                                                                                    | Module Name/Atrtibute | Module Code | Module   | Module   | Sub  | Sub   | Remarks | Module     | Module     | Module     | Module      | Module     | Module      | Module      | Module      | Module      | Module      |
|                                                                                                    | Name                  |             | Hardware | Software | Unit | Unit  |         | present in | present in | present in | present in  | present in | present in  | present in  | present in  | present in  | present in  |
|                                                                                                    |                       |             | Version  | Version  | Name | Model |         | Main Model | Associated | Associated | Associated  | Associated | Associated  | Associated  | Associated  | Associated  | Associated  |
| 1                                                                                                    |                       |             |          |          |      | No.   |         |            | model-1    | model-2    | model-3     | model-4    | model-5     | model-6     | model-7     | model-8     | model-9     |
|                                                                                                    | Module No.            |             |          |          |      |       |         |            |            |            | Enter       | Enter      | Enter       | Enter       | Enter       | Enter       | Enter       |
|                                                                                                    |                       |             |          |          |      |       |         | M122       | Mi 122     | MA+123     | Associated  | Associated | Associated  | Associated  | Associated  | Associated  | Associated  |
|                                                                                                    |                       |             |          |          |      |       |         | WI123      | IVI+123    |            | model no. 3 | model no.  | model no. 5 | model no. 6 | model no. 7 | model no. 8 | model no. 9 |
| 2                                                                                                    |                       |             |          |          |      |       |         |            |            |            |             | 4          |             |             |             |             |             |
| 3                                                                                                    | Control               | а           | 2        | 2        |      |       | abc     | Y          | Y          | Y          |             |            |             |             |             |             |             |
| 4                                                                                                    | Power                 | b           | 2        | 1.4      |      |       | def     | Y          | Y          | Y          |             |            |             |             |             |             |             |
| 5                                                                                                    | Switch                | с           | 2.3      | 1.6      |      |       | ghi     | Y          | Y          | N          |             |            |             |             |             |             |             |
| 6                                                                                                    | 2w                    | d           | 2        | 1.1      |      |       | jkl     | Y          | N          | N          |             |            |             |             |             |             |             |
| 7                                                                                                    | 4w                    | e           | 2.2      | 1.1      |      |       | mno     | Y          | Y          | Y          |             |            |             |             |             |             |             |
| 8                                                                                                    | Wi-Fi                 | f           | 2.2      | 1.2      |      |       | pqr     | Y          | N          | N          |             |            |             |             |             |             |             |
| 9                                                                                                    | Ethernet              | g           | 2.1      | 1.3      |      |       | stu     | Y          | Y          | N          |             |            |             |             |             |             |             |
| 10                                                                                                    |                       |             |          |          |      |       |         |            |            |            |             |            |             |             |             |             |             |
| Note : 1. Gray area cells are write protected. In Associated model BOM, values against fields of column E & F will not be entered by the applicant. Associated Models to be printed on the certificate will be entered by the Applicant from cell |                       |             |          |          |      |       |         |            |            |            |             |            |             |             |             |             |             |

Note: 1. Gray area cells are write protected. In Associated model BOM, values against fields of column E & F will not be entered by the applicant. Associated Models to be printed on the certificate will be entered by the Applicant from cell no. 12 to Q2. H2 being the main model must be filled and matched with EUT Model Number entered on Fresh Application page. In Family BOM, values against fields of columns H to Q will not be entered by the applicant. Value entered against the EUT family on fresh application page will be printed in the certificate.

Applicable for Radio Products Only :

2. Frequency of operation and maximum transmitted power shall be entered in BOM file as per guidelines of WPC/DOT.

3. Usage Scenario of Equipmnet - Citizen Band Equipment, Comercial / Amateur Radio equipment, Maritime Equipment etc.

4. Type of VHF / HF Equipment - Base station Fixed, Mobile Transportable Equpt, Handheld Portable, Base Band Processing Equpt. etc.

#### Fig. 1

#### ii. Certification of family of equipment

- Box at EUT family on fresh application page shall be checked. Name/Number of family of telecom equipment, to be certified, shall be entered against EUT Family field. EUT model no. shall not be entered, as this field is applicable, for certification of telecom equipment mentioned in para (i) above.
- 2. A to G columns of BOM pertains to family equipment, thus, these columns of BOM shall only filled. Columns H to Q of BOM pertains to the information of associated models. Hence, information in these columns i.e. H to Q columns of BOM shall not be entered.
- 6. There is a provision for entry of model no. under Sub-Unit Model No. column of BOM. All modules/cards, present in one model no., shall preferably be entered continuously. There may be some duplication of entries, as same module/card may be present in more than one model of same family, to be certified under one application. But, it will facilitate to identify modules/cards present in one model. Sample BOM for family equipment is captured in Fig. 2.
|    | A              | в             | С          | D              | Е           | F            | G                     | н          | 1         | J           | к          | L         | м          | N          | 0            | Р            | Q          |
|----|----------------|---------------|------------|----------------|-------------|--------------|-----------------------|------------|-----------|-------------|------------|-----------|------------|------------|--------------|--------------|------------|
|    | Module         | Module Code   | Module     | Module         | Sub Unit    | Sub Unit     | Remarks               | Module     | Module    | Module      | Module     | Module    | Module     | Module     | Module       | Module       | Module     |
|    | Name/Atrtibute |               | Hardwa     | Software       | Name        | Model No.    |                       | present    | present   | present     | present    | present   | present    | present in | present      | present in   | present in |
|    | Name           |               | re         | Version        |             |              |                       | in Main    | in        | in          | in         | in        | in         | Associate  | in           | Associate    | Associate  |
|    |                |               | Version    |                |             |              |                       | Model      | Associate | Associate   | Associate  | Associat  | Associate  | d model-6  | Associate    | d model-8    | d model-9  |
|    |                |               |            |                |             |              |                       |            | d model-  | d model-    | d model-   | ed        | d model-   |            | d model-     |              |            |
| 1  |                |               |            |                |             |              |                       |            | 1         | 2           | 3          | model-4   | 5          |            | 7            |              |            |
|    | Module No.     |               |            |                |             |              |                       |            | Enter     | Enter       | Enter      | Enter     | Enter      | Enter      | Enter        | Enter        | Enter      |
|    |                |               |            |                |             |              |                       |            | Associat  | Associat    | Associat   | Associat  | Associate  | Associate  | Associate    | Associate    | Associate  |
|    |                |               |            |                |             |              |                       |            | ed model  | ed model    | ed model   | ed        | d model    | d model    | d model      | d model      | d model    |
| 2  |                |               |            |                |             |              |                       |            | no. 1     | no. 2       | no. 3      | model     | no. 5      | no. 6      | no. 7        | no. 8        | no. 9      |
| 3  | Control 1      | a             | 2          | 2              | Router      | RX 123       | fds                   |            |           |             |            |           |            |            |              |              |            |
| 4  | Power1         | b             | 2          | 1.4            | Router      | RX 123       | ter                   |            |           |             |            |           |            |            |              |              |            |
| 5  | Switch 1       | c             | 2.3        | 1.6            | Router      | RX 123       | wyt                   |            |           |             |            |           |            |            |              |              |            |
| 6  | 2w1            | d             | 2          | 1.1            | Router      | RX 123       | jhg                   |            |           |             |            |           |            |            |              |              |            |
| 7  | 4w1            | e             | 2.2        | 1.1            | Router      | RX 123       | lkj                   |            |           |             |            |           |            |            |              |              |            |
| 8  | Wi-Fi1         | f             | 2.2        | 1.2            | Router      | RX 123       | ytr                   |            |           |             |            |           |            |            |              |              |            |
| 9  | Ethernet 1     | g             | 2.1        | 1.3            | Router      | RX 123       | nvb                   |            |           |             |            |           |            |            |              |              |            |
| 10 | Control 2      | h             | 2          | 2              | Router      | RX 123       | fds                   |            |           |             |            |           |            |            |              |              |            |
| 11 | Power2         | i             | 2          | 1.4            | Router      | RX 123       | ter                   |            |           |             |            |           |            |            |              |              |            |
| 12 | Switch 2       | j             | 2.3        | 1.6            | Router      | RX 123       | wyt                   |            |           |             |            |           |            |            |              |              |            |
| 13 | 2w2            | k             | 2          | 1.1            | Router      | RX 123       | jhg                   |            |           |             |            |           |            |            |              |              |            |
| 14 | 4w2            |               | 2.2        | 1.1            | Router      | RX 123       | lkj                   |            |           |             |            |           |            |            |              |              |            |
| 15 | Wi-Fi2         | m             | 2.2        | 1.2            | Router      | RX 123       | ytr                   |            |           |             |            |           |            |            |              |              |            |
| 16 | Ethernet 2     | n             | 2.1        | 1.3            | Router      | RX 123       | nvb                   |            |           |             |            |           |            |            |              |              |            |
| 17 |                |               |            |                |             |              |                       |            |           |             |            |           |            |            |              |              |            |
|    | Note:          | 1 Grav area o | elle are u | rite protected | In Associat | ed model BOI | M values against fiel | ds of colu | Imp E & E | will not be | entered by | the appli | icant Asso | riated Mod | als to be pr | inted on the |            |

Note : 1. Gray area cells are write protected. In Associated model BOM, values against fields of column E & F will not be entered by the applicant. Associated Models to be printed on the certificate will be entered by the Applicant from cell no. 12 to R2. H2 being the main model must be filled and matched with EUT Model Number entered on FreshApplication page. In Family BOM, values against fields of columns H to R will not be entered by the applicant. Associated Models to be printed on the certificate. Applicate fields of columns H to R will not be entered by the applicant. Value entered against the EUT family on fresh application page will be printed in the certificate. Applicable for Radio Products Only :

2. Frequency of operation and maximum transmitted power shall be entered in BOM file as per guidelines of WPC/DOT.

3. Usage Scenario of Equipmnet - Citizen Band Equipment, Comercial / Amateur Radio equipment, Maritime Equipment etc.

4. Type of VHF / HF Equipment - Base station Fixed, Mobile Transportable Equpt, Handheld Portable, Base Band Processing Equpt. etc.

Fig. 2

## <u>Annexure-V</u>

### SPECIMEN AFFIDAVIT

To be submitted on non-judicial stamp paper of Rs 100 and duly attested by a first class Magistrate, Oath Commissioner or by a Notary Public.

### AFFIDAVIT

### [Strike off/delete whichever is not applicable]

I\_\_\_\_\_\_son/daughter of\_\_\_\_\_\_resident of

do solemnly declare and affirm as follows.

1. That I am the sole Owner/Proprietor of the firm/company <u>< name of the</u> <u>firm/company></u>\_\_\_having its headquarter at <u>< registered address of the</u> <u>firm/company></u>\_\_\_\_.

OR

That I am authorized to sign this affidavit and apply to TEC for certification on behalf of the firm/company <u>< name of the firm/company></u> having its headquarter

at < registered address of the firm/company> [hereinafter called "the Applicant Company"]

- That the Applicant company is an authorized Indian dealer/distributor/channel partner/ representative/branch office of the foreign OEM<u><a href="https://www.name.and.address.of">www.name.and.address.of</a> the foreign OEM for certification of Telecommunication Equipment, manufactured by them, under MTCTE.
  </u>
- 3. I/We Applicant Company shall be responsible/liable:
  - i. For conformance of certified Telecommunication equipment against respective Essential requirement during the period of validity of its certificate

- ii. For compliance of provisions contained in surveillance procedure w.r.t. non- conformance/contraventions
- To comply with any other directions of Telegraph Authority/Appropriate Authority, designated for implementation of MTCTE scheme
- 4. I/We affirm and declare to hold TEC harmless against future claims, losses or damages, if any, arising out of certification related activities or disputes between Applicant Company and Foreign OEM.
- 5. I/We affirm and declare that we indemnify TEC/DoT from any dispute, litigation, obligation and/or loss/damage etc. arising out of certification of telecom equipment under MTCTE and we shall be solely responsible for any such eventuality.

[DEPONENT]

### VERIFICATION

Verified \_\_\_\_\_\_day of \_\_\_\_\_\_year 20\_\_\_that the contents of above affidavit are true to the best of my knowledge and belief and nothing untrue has been stated nor any facts has been concealed.

[DEPONENT]

Witnesses

- 1. < Signature with date > ( <Name> & Address)
- 2. < Signature with date > ( <Name> & Address)

### Annexure-VI

#### **MOU** Clauses

MOU must contain following clauses, in addition to other clauses, if any, and these clauses must act as a superseding clauses over other clauses contained in the MOU :-

- Notwithstanding anything contained in this document, Applicant company is an authorized Indian dealer/distributor/channel partner/ representative/branch office of the foreign OEM <u><name and address of the foreign OEM</u> for certification of Telecommunication Equipment, manufactured by them, under MTCTE.
- Notwithstanding anything contained in this document, Applicant Company shall be responsible/liable:
  - i. For continued conformance of certified Telecommunication equipment against respective Essential requirement
  - ii. For compliance of provisions contained in surveillance procedure w.r.t. non- conformance/contraventions
  - iii. To comply with any other directions of Telegraph
     Authority/Appropriate Authority, designated for implementation of
     MTCTE scheme
- 3. Notwithstanding anything contained in this document, Applicant Company and Foreign OEM affirm and declare to hold TEC harmless against future claims, losses or damages, if any, arising out of certification related activities or disputes between Applicant Company and Foreign OEM.
- 4. Notwithstanding anything contained in this document, Applicant Company and Foreign OEM affirm and declare that they indemnify TEC/DoT from any dispute, litigation, obligation and/or loss/damage etc. arising out of certification of telecom equipment under MTCTE and they shall be solely responsible for any such eventuality

A

### Proforma for seeking exemption from submission of test reports against few parameters

Exemption may be granted from submission of test reports against few parameter(s) indicated therein. Details of the product, test parameters and reason for seeking exemption is mentioned below:-

| 1. | Product Name                                                                                                    |  |  |  |  |  |  |  |
|----|----------------------------------------------------------------------------------------------------|--|--|--|--|--|--|--|
| 2. | Product Variant Name                                                                                                    |  |  |  |  |  |  |  |
| 3. | Name of OEM/Importer                                                                                                    |  |  |  |  |  |  |  |
| 4. | E-Mail id of contact person                                                                                                    |  |  |  |  |  |  |  |
| 5. | Mobile number of contact person                                                                                                    |  |  |  |  |  |  |  |
| 6. | Name of Parameter to be exempted                                                                                                    |  |  |  |  |  |  |  |
| 7. | Reason for seeking exemption (Please tick whichever is applicable)                                                                                                    |  |  |  |  |  |  |  |
|    | Test report from International accredited<br>lab not available because normally product<br>is not tested for this parameter or there is<br>no International accredited lab.<br>The product is manufactured in India and<br>there is no accredited/designated lab in |  |  |  |  |  |  |  |
|    | India.                                                                                                    |  |  |  |  |  |  |  |
|    | The product does not comply with specific limits/test voltages/procedures prescribed in ERs.                                                                                                    |  |  |  |  |  |  |  |
|    | Others (please specify)                                                                                                    |  |  |  |  |  |  |  |
|    |                                                                                                    |  |  |  |  |  |  |  |

**Declaration**: I declare that the information provided by me on the above form is true and correct to the best of my knowledge.

(Signature) (Name of Authorized representative of Applicant Company)

(Designation)

Seal

Date: Place:

### **Annexure-VIII**

#### Letter no.

# **Proforma for Non-Applicability of a parameter**

(To be uploaded against the parameter (s) for which non applicability is sought) To,

Telecom Certificate Division TEC, New Delhi

(Please tick whichever is applicable)

- 1. Telecom equipment does not operate on AC.
- 2. Telecom equipment does not operate on DC.
- 3. Telecom equipment operating in 2.4 GHz band.
- 4. Telecom equipment operating in 5 GHz band.
- 5. Other (please specify reason)

Declaration: I declare that the information provided by me on the above form is true and correct to the beat of my knowledge.

Date: (Signature) Place: (Name of Authorised representative of Applicant Company)

(Designation) (Seal)